## Installationsanleitung für PACTware 3.6

Vor der Installation von **PACTware 3.6** ist die Installation des **.NET** Frameworks erforderlich.

Laden Sie sich .Net von unserer homepage <u>www.pepperl-fuchs.com</u> auf Ihren Rechner. Sie finden **.NET** im Produktselektor.

Entpacken Sie die ZIP Datei mit einem geeigneten Programm in ein von Ihnen gewähltes Verzeichnis.

Führen Sie die Datei dotnetfx.exe aus

| 🔂 Microsoft .NET Framew | ork 1.1 Setup                                                                                             | Ľ |
|-------------------------|----------------------------------------------------------------------------------------------------|---|
| Microsoft               | Installing Components<br>The following items are being installed on your computer<br>.NET Framework Files |   |
|                         |                                                                                                    |   |
| - <b>-</b>              | Gathering required information                                                                            |   |
|                         | Cancel                                                                                                    |   |

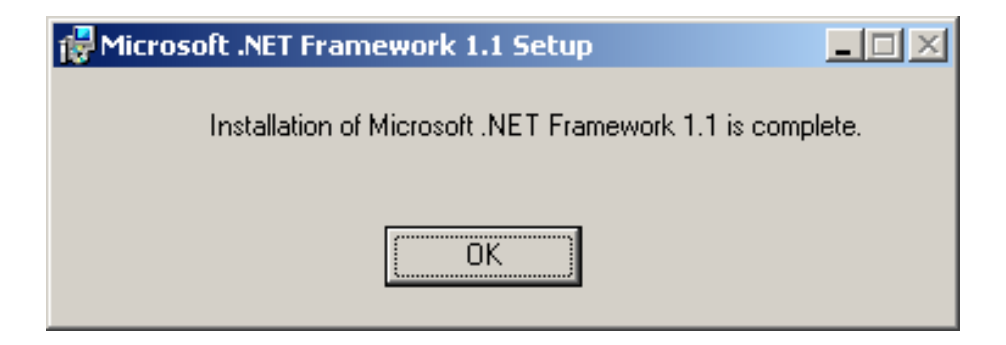

Laden Sie sich **PACTware 3.6** von unserer homepage <u>www.pepperl-fuchs.com</u> auf Ihren Rechner. Sie finden **PACTware 3.6** im Produktselektor. Entpacken Sie die ZIP Datei mit einem geeigneten Programm in ein von Ihnen gewähltes Verzeichnis. Führen Sie die Datei **setup.exe** aus.

Wählen Sie die gewünschte Sprache und bestätigen Sie mit OK

| Wählen 9                                                                              | Sie eine Setup-Sprache aus | × |
|---------------------------------------------------------------------------------------|----------------------------|---|
| Wählen Sie die Sprache dieser Installation aus der unten<br>aufgeführten Auswahl aus. |                            |   |
|                                                                                       | Deutsch (Deutschland)      |   |
|                                                                                       | OK Abbrechen               |   |

| PACTware 3.0 - InstallShield W | /izard                                                                                                    | × |
|--------------------------------|----------------------------------------------------------------------------------------------------|---|
|                                | Willkommen bei InstallShield Wizard für<br>PACTware 3.0                                                             |   |
|                                | InstallShield(r) Wizard installiert PACT ware 3.0 auf Ihrem<br>Computer. Klicken Sie auf 'Weiter', um fortzufahren. |   |
|                                | < Zurück Weiter > Abbreche                                                                                          | n |

Akzeptieren Sie die Bedingungen der Lizenzvereinbarung und Bestätigen Sie mit **Weiter** 

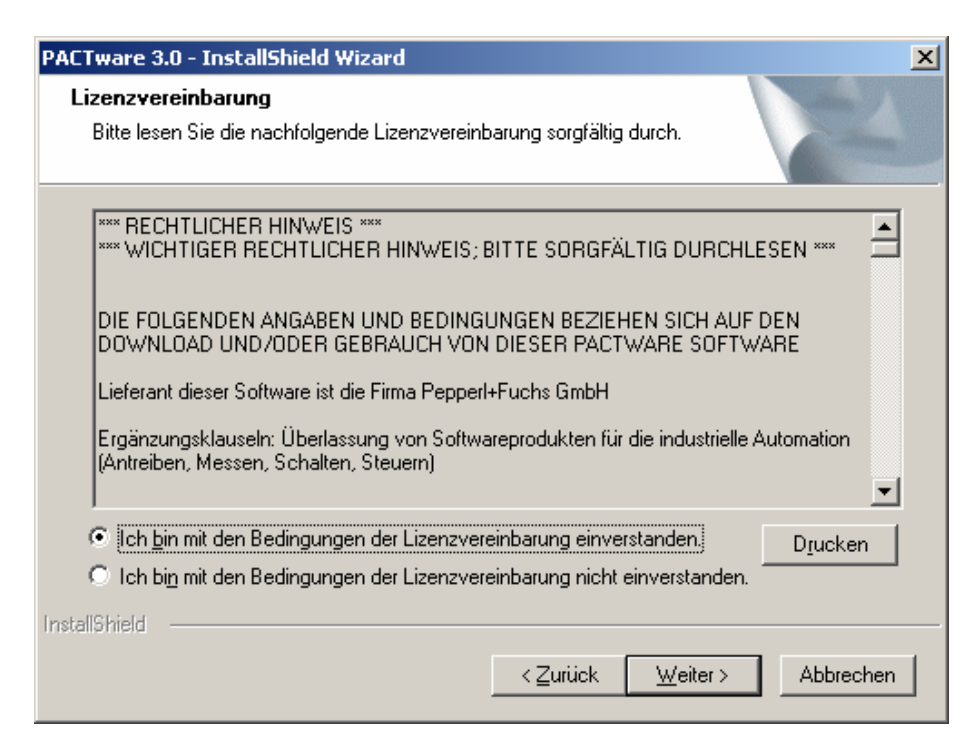

#### Wählen Sie den Setup-Typ aus

| PACTware 3.0 - InstallShield Wizar                                                 | d X                                                                    |
|------------------------------------------------------------------------------------|------------------------------------------------------------------------|
| <b>Setup-Typ</b><br>Den zu installierenden Setup-Typ a                             | uswählen.                                                              |
| Wählen Sie einen Setup-Typ aus.                                                    |                                                                        |
| <ul> <li>Vollständig</li> <li>Alle Programm-Fe</li> <li>Speicherplatz.)</li> </ul> | atures werden installiert. (Erfordert den meisten                      |
| C Benutzerdefiniert                                                                |                                                                        |
| Wählen Sie aus,<br>Empfohlen für erfa                                              | welche Programm-Features Sie installieren möchten.<br>ahrene Benutzer. |
| InstallShield                                                                      | < Zurück Weiter > Abbrechen                                            |

**PACTware 3.6** wird nun auf Ihrem Rechner installiert. Nach erfolgreicher Installation erscheint folgende Meldung. Bestätigen Sie mit **Fertig stellen**.

| PACTware 3.0 - InstallShield Wizard |                                                                                                    |  |
|-------------------------------------|----------------------------------------------------------------------------------------------------|--|
|                                     | InstallShield Wizard abgeschlossen<br>Die Installation von PACT ware 3.0 auf Ihrem Computer ist<br>abgeschlossen. |  |
|                                     | < Zurück. Fertig stellen Abbrechen                                                                                |  |

### Installation der DTM-Collection Remote I/O System RPI

Laden Sie sich die DTM-Collection Remote I/O System RPI von unserer homepage www.pepperl-fuchs.com auf Ihren Rechner. Sie finden die DTM-Collection im Produktselektor. Entpacken Sie die ZIP Datei mit einem geeigneten Programm in ein von Ihnen gewähltes Verzeichnis.

Führen Sie die Datei autorun.exe aus.

Wählen Sie DTM-Collection Remote I/O System RPI. Bestätigen Sie mit Install selected application(s).

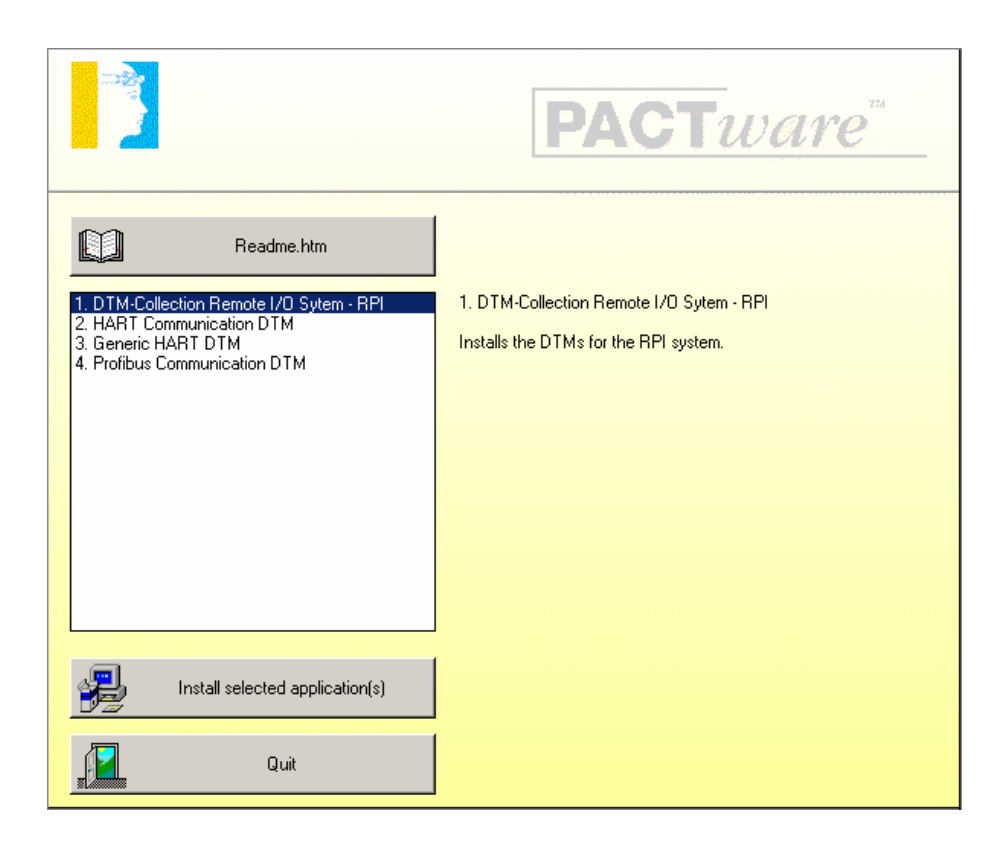

Bestätigen Sie mit Weiter.

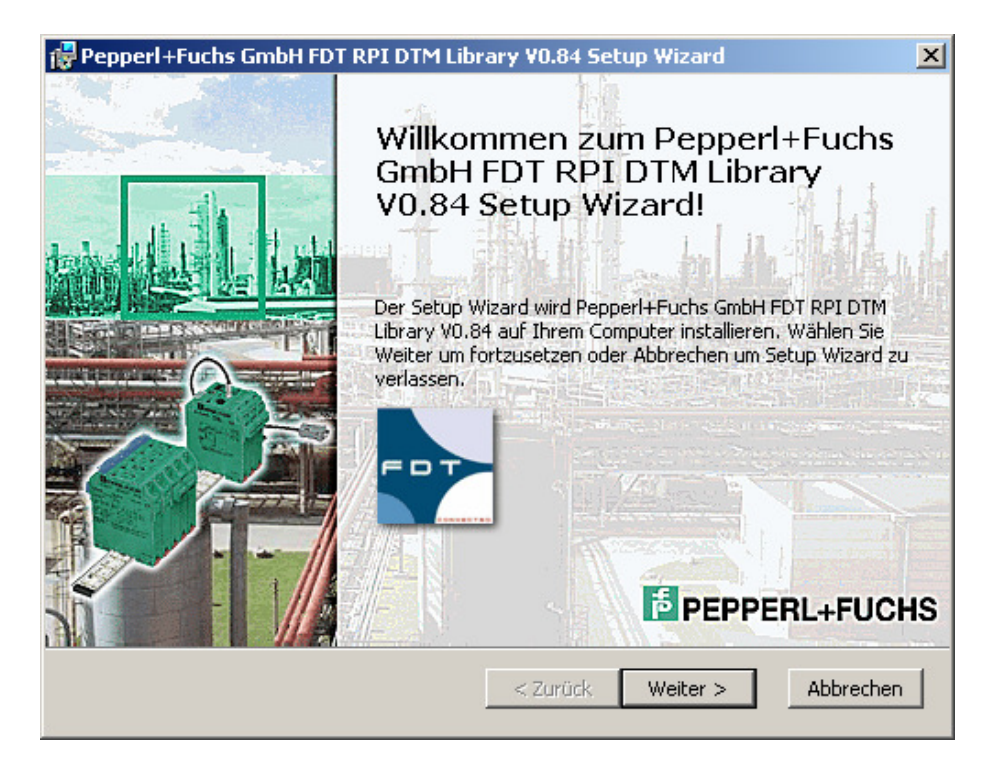

| Pepperl+Fuchs GmbH FDT RPI DTM Library ¥0.84 Setup Wizard                                                                                                    | ×         |
|----------------------------------------------------------------------------------------------------|-----------|
| Endbenutzer Lizenzvereinbarung<br>Bitte lesen Sie die folgende Lizenzvereinbarung sorgfältig durch :                                                              | L+FUCHS   |
| *** RECHTLICHER HINWEIS ***<br>*** WICHTIGER RECHTLICHER HINWEIS; BITTE SORGFÄLTIG<br>DURCHLESEN ***                                                              | ,         |
| DIE FOLGENDEN ANGABEN UND BEDINGUNGEN BEZIEHEN S<br>AUF DEN DOWNLOAD UND/ODER GEBRAUCH VON DIESER<br>PACTWARE SOFTWARE                                            | ICH       |
| <ul> <li>C Ich a<u>k</u>zeptiere die Einzelheiten der Lizenzvereinbarung.</li> <li>Nein, ich akzeptiere die Einzelheiten der Lizenzvereinbarung nicht.</li> </ul> | _         |
| Drucken < Zurück Weiter >                                                                                                    | Abbrechen |

#### Wählen Sie den Setup-Typ aus

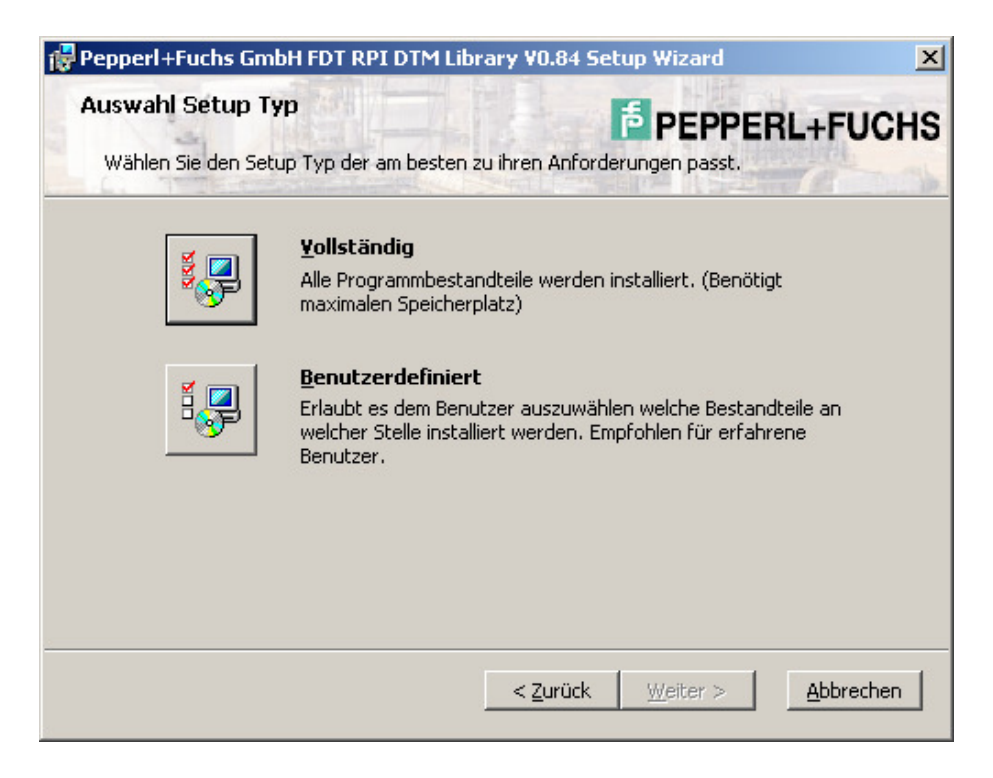

Wählen Sie Installieren. Der RPI DTM wird nun auf Ihrem Rechner installiert.

| 🙀 Pepperl+Fuchs GmbH FDT RPI DTM Library ¥0.84 Setup Wizard                                                                                                    | ×                 |
|----------------------------------------------------------------------------------------------------|-------------------|
| Bereit für Installation.                                                                                                    | +FUCHS            |
| Pepperl+Fuchs GmbH FDT RPI DTM Library V0.84 wird installiert nach:<br><b>c:\Program Files\Pepperl+Fuchs\DTM\RPI</b> \                                                                         |                   |
| Wählen Sie Installieren um mit der Installation zu beginnen. Wenn sie Ihre gewäh<br>Einstellungen sehen oder ändern möchten, wählen Sie Zurück. Wählen Sie Abbre<br>Setup Wizard zu verlassen. | hlten<br>chen um  |
| < <u>Z</u> urück <u>Installieren</u> <u>A</u>                                                                                                    | <u>1</u> bbrechen |

Nach erfolgreicher Installation erscheint folgende Meldung. Bestätigen Sie mit **Beenden**.

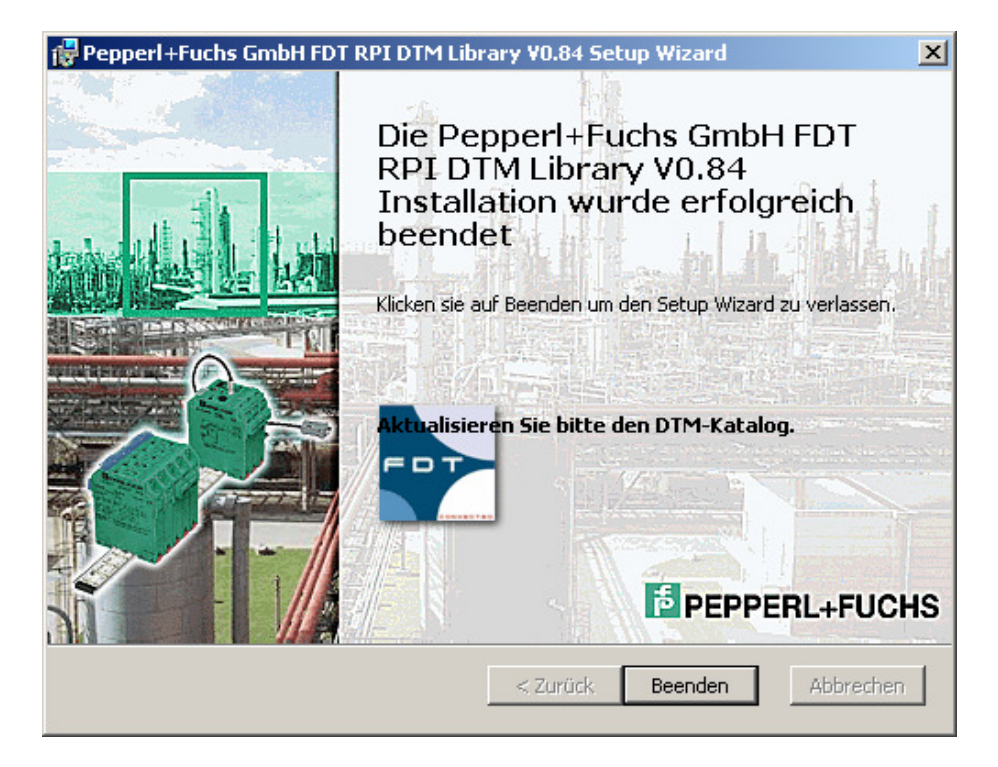

Wählen Sie HART Communication DTM zur Installation des Treibers für die HART Kommunikation. Bestätigen Sie mit **Install selected application(s)**.

|                                                                                                    | <b>PACT</b> ware <sup>TM</sup>                                    |
|----------------------------------------------------------------------------------------------------|-------------------------------------------------------------------|
| Readme.htm         1. DTM-Collection Remote I/O Sytem - RPI         2. HART Communication DTM         3. Generic HART DTM         4. Profibus Communication DTM | 2. HART Communication DTM<br>Installs the HART Communication DTM. |
| Install selected application(s)                                                                                                    |                                                                   |
| guit Quit                                                                                                    |                                                                   |

Bestätigen Sie mit Weiter.

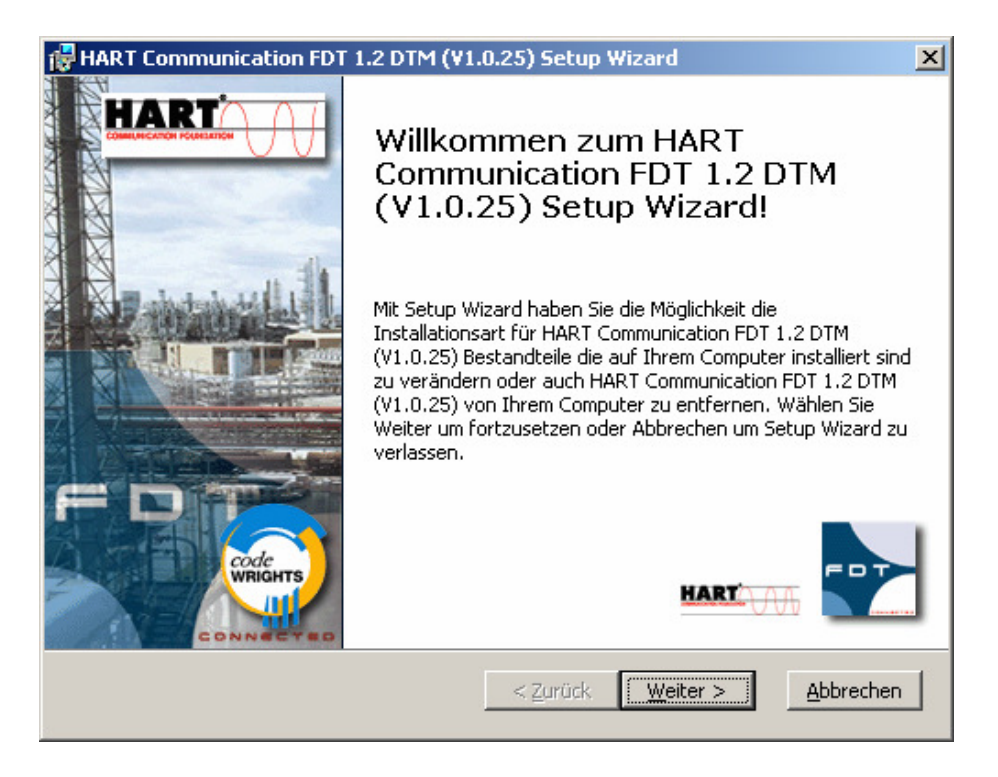

| HART Communication FDT 1.2 DTM (¥1.0.25) Setup Wizard                                                                     | ×        |
|----------------------------------------------------------------------------------------------------|----------|
| Endbenutzer Lizenzvereinbarung codeWRIGHTS                                                                                | de       |
| Bitte lesen Sie die folgende Lizenzvereinbarung sorgfältig durch :                                                        |          |
| RECHTLICHER HINWEIS<br>WICHTIGER RECHTLICHER HINWEIS; BITTE SORGFÄLTIG<br>DURCHLESEN                                      | •        |
| DIE FOLGENDEN ANGABEN UND BEDINGUNGEN BEZIEHEN SICH<br>AUF DEN DOWNLOAD UND/ODER GEBRAUCH VON DIESER<br>PACTWARE SOFTWARE |          |
| Lieferant dieser Software ist die Firma CodeWrights                                                                       | <u>-</u> |
| <u>Nein, ich akzeptiere die Einzelheiten der Lizenzvereinbarung nicht.</u>                                                |          |
| <u>D</u> rucken < <u>Z</u> urück <u>W</u> eiter > <u>A</u> bbrech                                                         | nen      |

#### Wählen Sie den Setup-Typ aus

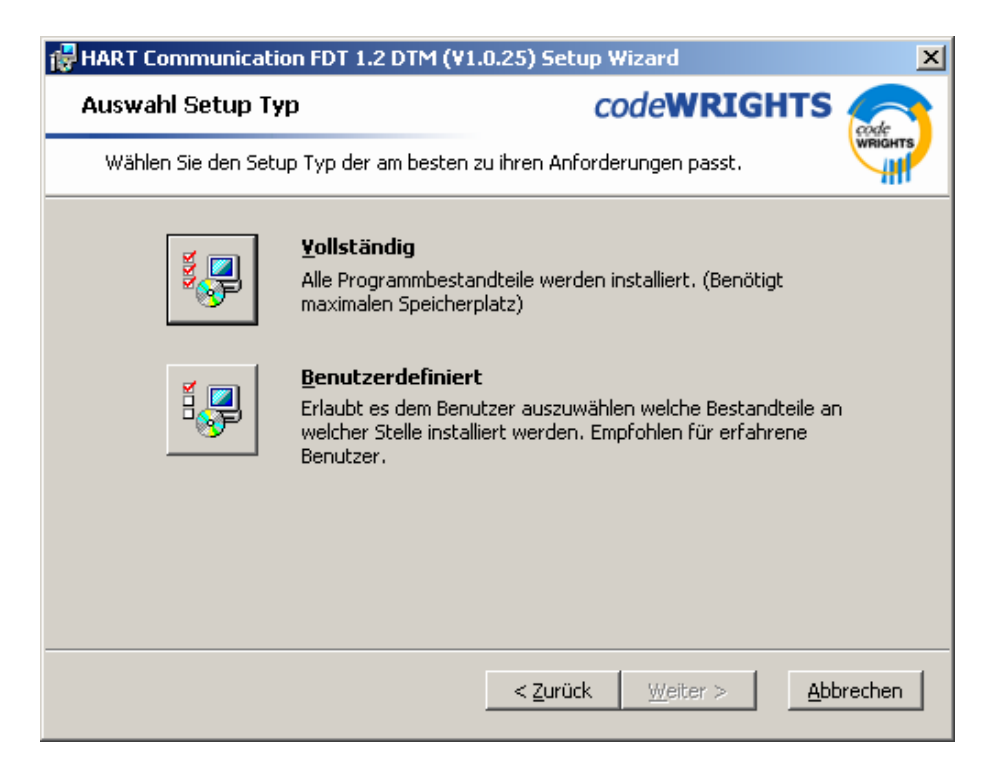

Wählen Sie **Installieren**. Der HART Communication DTM wird nun auf Ihrem Rechner installiert.

| 🙀 HART Communication FDT 1.2 DTM (V1.0.25) Setup Wizard                                                                                       |                                                                    |  |
|----------------------------------------------------------------------------------------------------|--------------------------------------------------------------------|--|
| Bereit für Installation.                                                                                                    | codeWRIGHTS                                                        |  |
| Setup Wizard ist bereit die Installation durchzuführen.                                                                                       | . WRIGHTS                                                          |  |
| HART Communication FDT 1.2 DTM (V1.0.25) wird inst                                                                                            | talliert nach:                                                     |  |
| c:\Program Files\CodeWrights\CommDTM\Hart Modem\                                                                                              |                                                                    |  |
|                                                                                                    |                                                                    |  |
|                                                                                                    |                                                                    |  |
|                                                                                                    |                                                                    |  |
| Wählen Sie Installieren um mit der Installation zu begir<br>Einstellungen sehen oder ändern möchten, wählen Sie<br>Setup Wizard zu verlassen. | nnen. Wenn sie Ihre gewählten<br>9 Zurück, Wählen Sie Abbrechen um |  |
|                                                                                                    |                                                                    |  |
| < Zurüc                                                                                                    | ck Installieren Abbrechen                                          |  |

Nach erfolgreicher Installation erscheint folgende Meldung. Bestätigen Sie mit **Beenden**.

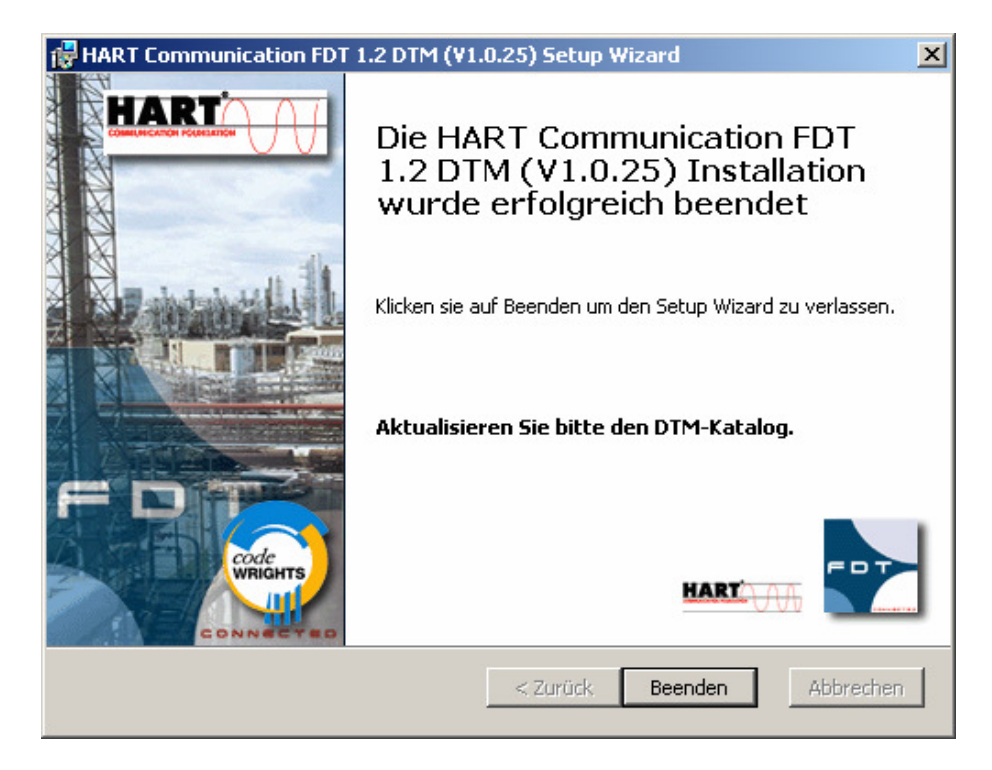

Wählen Sie Generic HART DTM um den Treiber für ein generisches HART Gerät zu installieren. Bestätigen Sie mit **Install selected application(s)**.

|                                                                                                    | <b>PACT</b> ware                                      |
|----------------------------------------------------------------------------------------------------|-------------------------------------------------------|
| Readme.htm         1. DTM-Collection Remote I/O Sytem - RPI         2. HART Communication DTM         3. Generic HART DTM         4. Profibus Communication DTM | 3. Generic HART DTM<br>Installs the Generic HART DTM. |
| Install selected application(s)                                                                                                    |                                                       |
| Quit                                                                                                    |                                                       |

### Bestätigen Sie mit Weiter.

| ICS Generic HART Release 3 FDT 1.2 DTM - InstallShield Wizard |                                                                                                    | × |
|---------------------------------------------------------------|----------------------------------------------------------------------------------------------------|---|
|                                                               | Willkommen bei InstallShield Wizard für ICS<br>Generic HART Release 3 FDT 1.2 DTM<br>InstallShield(r) Wizard installiert ICS Generic HART<br>Release 3 FDT 1.2 DTM auf Ihrem Computer. Klicken Sie<br>auf 'Weiter', um fortzufahren. |   |
|                                                               | < Zurück Weiter > Abbrechen                                                                                                    |   |

| ICS Generic HART Release 3 FDT 1.2 DTM - InstallShield Wizard                                                                                                    | × |
|----------------------------------------------------------------------------------------------------|---|
| Lizenzvereinbarung<br>Bitte lesen Sie die nachfolgende Lizenzvereinbarung sorgfältig durch.                                                                                                    |   |
| Mit der BILD-NACH-UNTEN Taste können Sie den Rest der Vereinbarung sehen.                                                                                                    |   |
| Generic HART Device Type Manager Version 3 Copyright © 2003 by ICS GmbH,<br>Ettlingen<br>für Rahmenapplikationen nach der Field Device Tool Specification 1.2.                                                                                             |   |
| Alle Rechte vorbehalten.<br>Für die Benutzung gelten die folgenden Lizenzbedingungen:                                                                                                    |   |
| 1. Dies ist eine Lizenz für einen Arbeitsplatz. Die Nutzung dieses Produktes ist<br>nur dem Endabnehmer gestattet. Mit Annahme dieser Lizenzbedingungen                                                                                                    |   |
| Sind Sie mit allen Bedingungen der Lizenzvereinbarung einverstanden? Wenn Sie 'Nein'<br>auswählen, wird das Setup beendet. Um ICS Generic HART Release 3 FDT 1.2 DTM<br>installieren zu können, müssen Sie dieser Vereinbarung zustimmen.<br>InstallShield |   |
| <zurück ja="" nein<="" td=""><td></td></zurück>                                                                                                    |   |

Nach erfolgreicher Installation erscheint folgende Meldung. Bestätigen Sie mit **Fertig stellen**.

| ICS Generic HART Release 3 FDT 1.2 DTM - InstallShield Wizard |                                                                                                    |  |
|---------------------------------------------------------------|----------------------------------------------------------------------------------------------------|--|
|                                                               | InstallShield Wizard abgeschlossen<br>InstallShield Wizard hat ICS Generic HART Release 3 FDT 1.2<br>DTM erfolgreich installiert. Klicken Sie auf 'Fertig stellen', um<br>den Assistenten zu verlassen. |  |
|                                                               | < Zurück <b>Fertig stellen</b> Abbrechen                                                                                                    |  |

Wählen Sie Profibus Communication DTM zur Installation des Treiers für die Profibus Kommunikation. Bestätigen Sie mit **Install selected application(s)**.

|                                                                                                    | <b>PACT</b> ware                                                          |
|----------------------------------------------------------------------------------------------------|---------------------------------------------------------------------------|
| Image: Display the second system       Readme.htm         1. DTM-Collection Remote I/O System - RPI         2. HART Communication DTM         3. Generic HART DTM         4. Profibus Communication DTM | 4. Profibus Communication DTM<br>Installs the Profibus Communication DTM. |
| Install selected application(s)                                                                                                    |                                                                           |
| Quit                                                                                                    |                                                                           |

#### Bestätigen Sie mit Next.

| Softing PROFIBUS DTM - InstallShield Wizard |                                                                                                    |  |
|---------------------------------------------|----------------------------------------------------------------------------------------------------|--|
|                                             | Welcome to the InstallShield Wizard<br>for Softing PROFIBUS DTM                                                   |  |
|                                             | The InstallShield Wizard(TM) will help install Softing<br>PROFIBUS DTM on your computer. To continue, click Next. |  |
|                                             | < Back Next > Cancel                                                                                              |  |

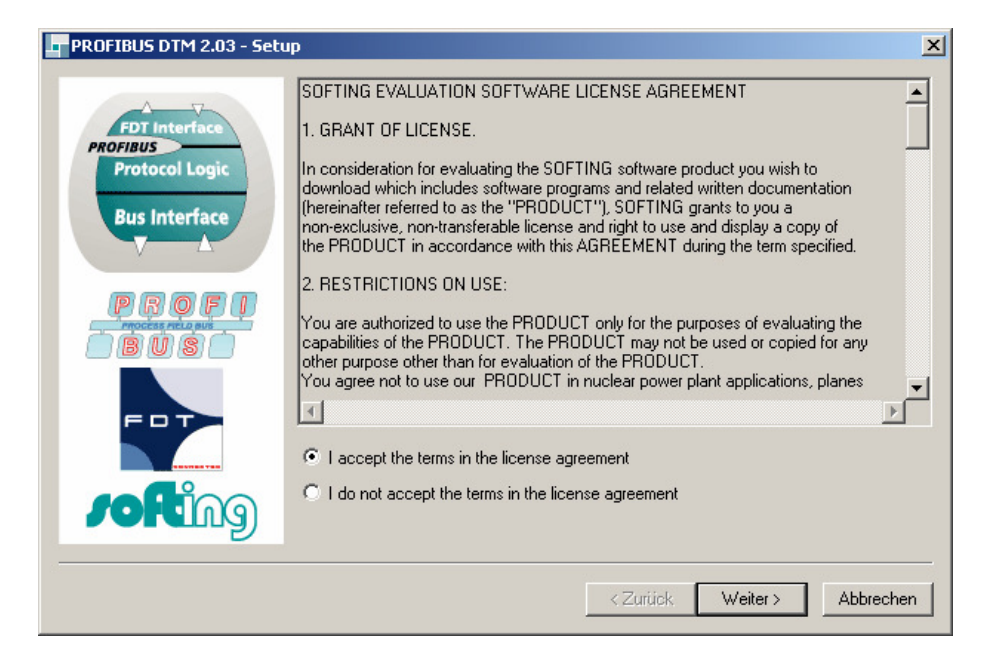

Bestätigen Sie mit **Weiter** um die Komponenten des Profibus Communication DTM zu installieren.

|                | Component                                       | Needed Version     | Installed Version |
|----------------|-------------------------------------------------|--------------------|-------------------|
| EDT Interface  | Microsoft Internet Explorer                     | 4.72.2106.8        | 6.0.2900.2180     |
| PROFIBUS       | <ul> <li>Microsoft Windows Installer</li> </ul> | 2.0.2600           | 3.1.4000.1823     |
| Protocol Logic | Microsoft XML DOM Parser                        | 8.20.8730.1        | 8.70.1104.0       |
| Destation      | Microsoft Foundation Class                      | es 4.2 6.00.8665.0 | 6.02.4131.0       |
| Bus Interface  | 📀 Softing License Manager                       | 3.00.0032          |                   |
| V L            | 📄 📀 Aladdin Hardlock Device Dri                 | ver 2.90           |                   |
|                | Softing PROFIBUS Driver                         | 5.30               |                   |
| PROFI          | Softing PROFIBUS DTM                            | 2.03               |                   |
| EDT            |                                                 |                    |                   |

Nach erfolgreicher Installation erscheint folgende Meldung. Bestätigen Sie mit **Weiter**.

| PROFIBUS DTM 2.03 - Setu | р |                                                 |                        |                   | × |
|--------------------------|---|-------------------------------------------------|------------------------|-------------------|---|
|                          |   | Component                                       | Needed Version         | Installed Version |   |
| EDT Interface            |   | Microsoft Internet Explorer                     | 4.72.2106.8            | 6.0.2900.2180     |   |
| PROFIBUS                 |   | <ul> <li>Microsoft Windows Installer</li> </ul> | 2.0.2600               | 3.1.4000.1823     |   |
| Protocol Logic           |   | <ul> <li>Microsoft XML DOM Parser</li> </ul>    | 8.20.8730.1            | 8.70.1104.0       |   |
| Pue Interface            |   | Microsoft Foundation Classes 4.2                | 6.00.8665.0            | 6.02.4131.0       |   |
| Bus Interrace            |   | Softing License Manager                         | 3.00.0032              | 3.00.0043         |   |
|                          |   | Aladdin Hardlock Device Driver                  | 2.90                   |                   |   |
|                          |   | Softing PROFIBUS Driver                         | 5.30                   | 5.40.1            |   |
|                          |   | Softing PROFIBUS DTM                            | 2.03                   | 2.03              |   |
|                          |   | product PROFIBUS DTM 2.03 is now in:            | stalled on your system | L.                |   |
|                          |   | <                                               | : Zurück <u>W</u> eite | r > Abbrechen     |   |

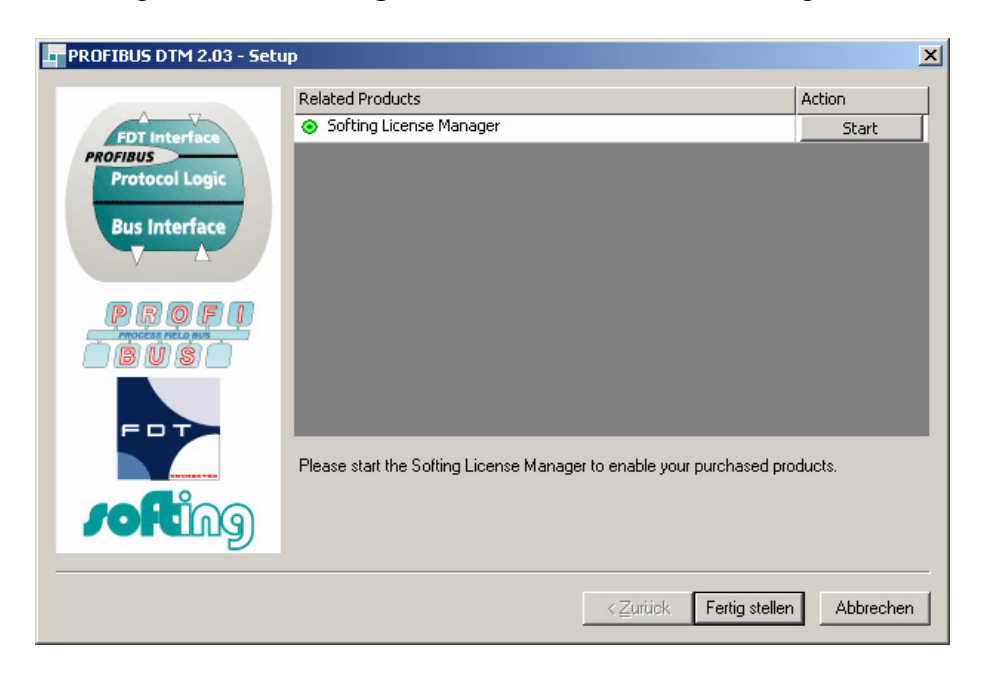

Bestätigen Sie mit Fertig stellen um den Lizenzmanager zu starten.

Betätigen Sie mit **Quit** um die Installation der DTM-Collection Remote I/O System RPI zu beenden.

|                                                                                                    | <b>PACT</b> ware                                                          |
|----------------------------------------------------------------------------------------------------|---------------------------------------------------------------------------|
| Readme.htm       1. DTM-Collection Remote I/O Sytem - RPI       2. HART Communication DTM       3. Generic HART DTM       4. Profibus Communication DTM | 4. Profibus Communication DTM<br>Installs the Profibus Communication DTM. |
| Install selected application(s)                                                                                                    |                                                                           |
| Quit                                                                                                    |                                                                           |

### Installation der DTM-Collection Remote I/O System IS-RPI

Laden Sie sich die DTM-Collection Remote I/O System IS-RPI von unserer homepage <u>www.pepperl-fuchs.com</u> auf Ihren Rechner. Sie finden die DTM-Collection im Produktselektor. Entpacken Sie die **ZIP** Datei mit einem geeigneten Programm in ein von Ihnen gewähltes Verzeichnis.

Führen Sie die Datei autorun.exe aus.

Wählen Sie DTM-Collection Remote I/O System IS-RPI. Bestätigen Sie mit Install selected application(s).

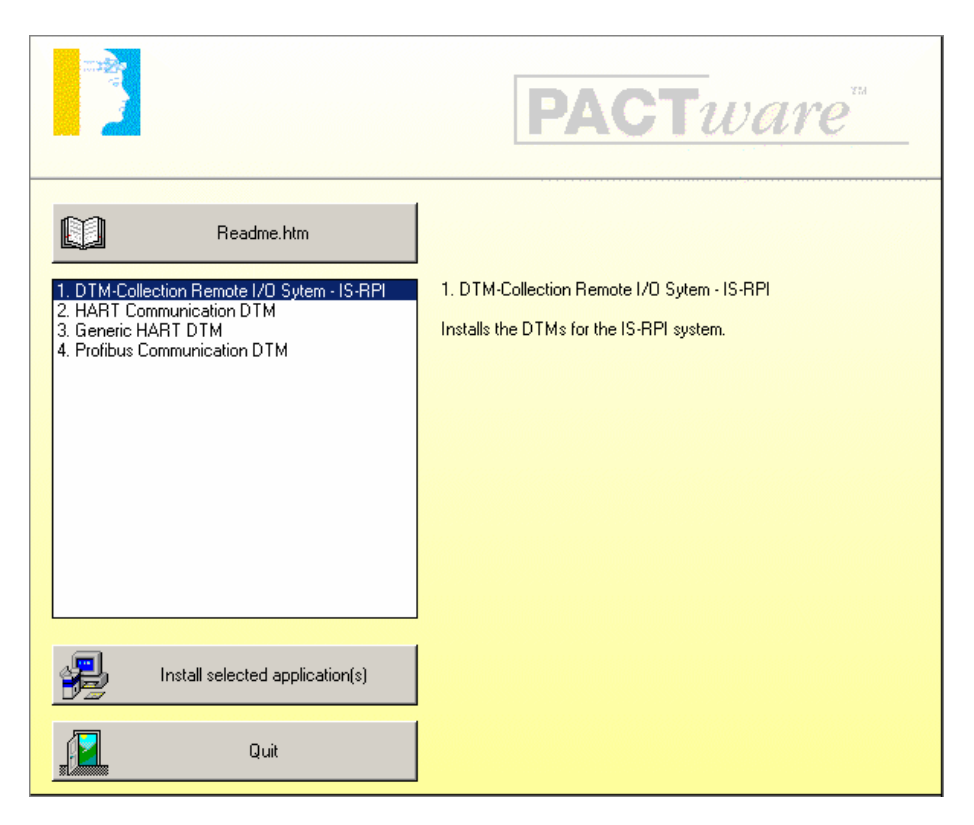

Bestätigen Sie mit Weiter.

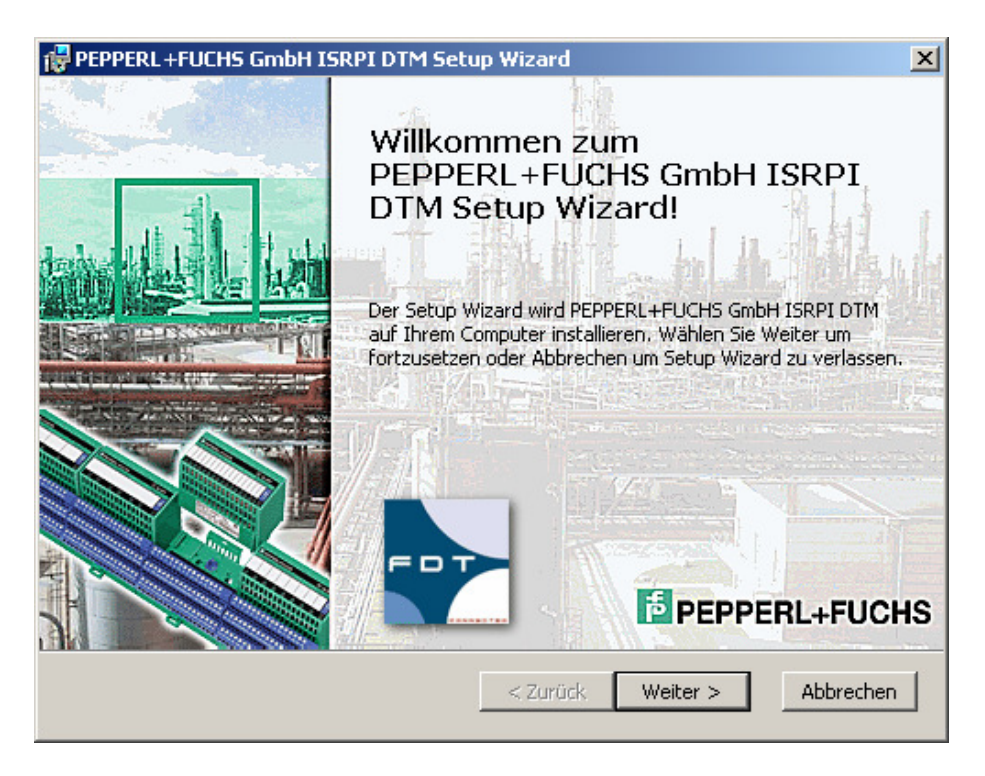

| PEPPERL +FUCHS GmbH ISRPI DTM Setup Wizard                                                                                                    | ×         |
|----------------------------------------------------------------------------------------------------|-----------|
| Endbenutzer Lizenzvereinbarung                                                                                                    | +FUCHS    |
| *** RECHTLICHER HINWEIS ***<br>*** WICHTIGER RECHTLICHER HINWEIS; BITTE SORGFÄLTIG<br>DURCHLESEN ***                                                     |           |
| DIE FOLGENDEN ANGABEN UND BEDINGUNGEN BEZIEHEN SIC<br>AUF DEN DOWNLOAD UND/ODER GEBRAUCH VON DIESER<br>PACTWARE SOFTWARE                                 | :H<br>▼I  |
| <ul> <li>Ich akzeptiere die Einzelheiten der Lizenzvereinbarung.</li> <li>Nein, ich akzeptiere die Einzelheiten der Lizenzvereinbarung nicht.</li> </ul> |           |
| Drucken < Zurück Weiter > A                                                                                                    | Abbrechen |

#### Wählen Sie den Setup-Typ aus

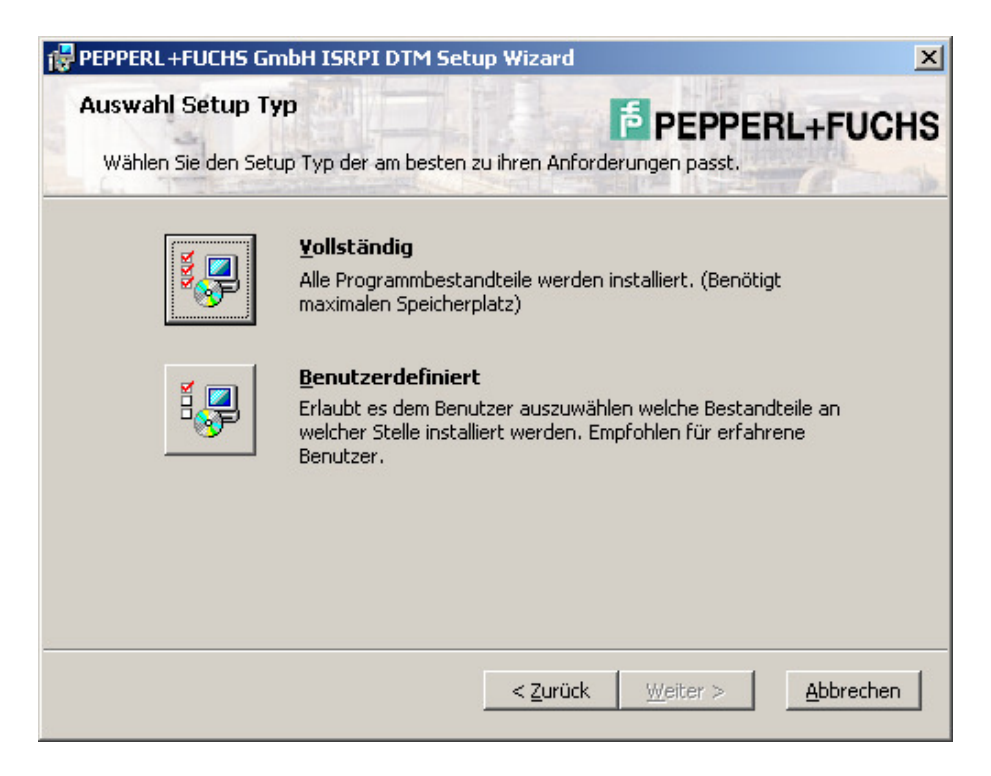

Wählen Sie Installieren. Der IS-RPI DTM wird nun auf Ihrem Rechner installiert.

| PEPPERL+FUCHS GmbH ISRPI DTM Setup Wizard                                                                                                    | ×                                                            |
|----------------------------------------------------------------------------------------------------|--------------------------------------------------------------|
| Bereit für Installation.<br>Setup Wizard ist bereit die Installation durchzuführen.                                                                | PEPPERL+FUCHS                                                |
| PEPPERL+FUCHS GmbH ISRPI DTM wird installiert nach:<br><b>c:\Program Files\PEPPERL+FUCHS\DTM\ISRPI</b> \                                           |                                                              |
| Wählen Sie Installieren um mit der Installation zu beginne<br>Einstellungen sehen oder ändern möchten, wählen Sie Zu<br>Setup Wizard zu verlassen. | n. Wenn sie Ihre gewählten<br>ırück. Wählen Sie Abbrechen um |
| < <u>Z</u> urück                                                                                                    | Installieren <u>A</u> bbrechen                               |

Nach erfolgreicher Installation erscheint folgende Meldung. Bestätigen Sie mit **Beenden**.

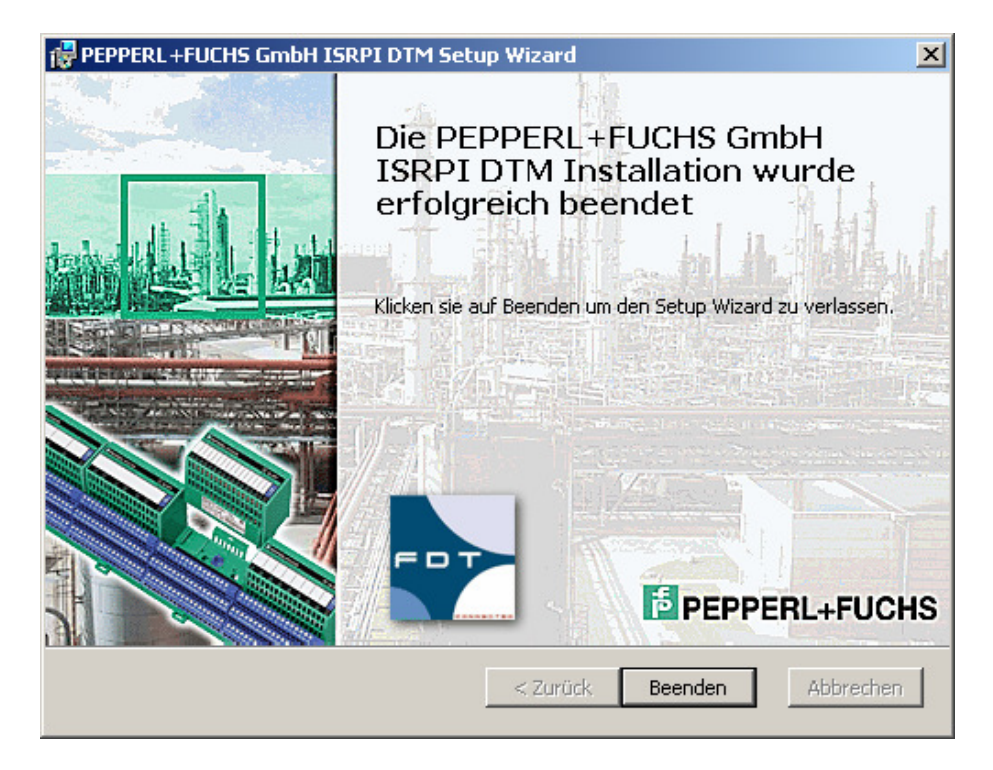

Verfahren Sie zur Installation des HART Communication DTM, des Generic HART DTM und des PROFIBUS Communication DTM in gleicher Weise wie bei der Installation der DTM-Collection Remote I/O System RPI beschrieben. Betätigen Sie **Quit** um die Installation der DTM-Collection Remote I/O System RPI zu beenden.

|                                                                                                    | <b>PACT</b> ware                                      |
|----------------------------------------------------------------------------------------------------|-------------------------------------------------------|
| Readme.htm           1. DTM-Collection Remote I/O Sytem - IS-RPI           2. HART Communication DTM           3. Generic HART DTM           4. Profibus Communication DTM | 3. Generic HART DTM<br>Installs the Generic HART DTM. |
| Install selected application(s)                                                                                                    |                                                       |
| <b>Quit</b>                                                                                                    |                                                       |

## Installation der DTM-Collection FieldConnex

Laden Sie sich die DTM-Collection FieldConnex von unserer homepage <u>www.pepperl-fuchs.com</u> auf Ihren Rechner. Sie finden die DTM-Collection im Produktselektor.

Entpacken Sie die **ZIP** Datei in ein von Ihnen gewähltes Verzeichnis. Führen Sie die Datei **autorun.exe** aus.

Wählen Sie DTM-Collection FieldConnex. Bestätigen Sie mit **Install selected** application(s).

|                                                                     | <b>PACT</b> ware                                                               |
|---------------------------------------------------------------------|--------------------------------------------------------------------------------|
| I. DTM-Collection FieldConnex         2. Profibus Communication DTM | 1. DTM-Collection FieldConnex<br>Installs the DTMs for the FieldConnex system. |
| Install selected application(s)                                     |                                                                                |
| Quit                                                                |                                                                                |

Bestätigen Sie mit Weiter.

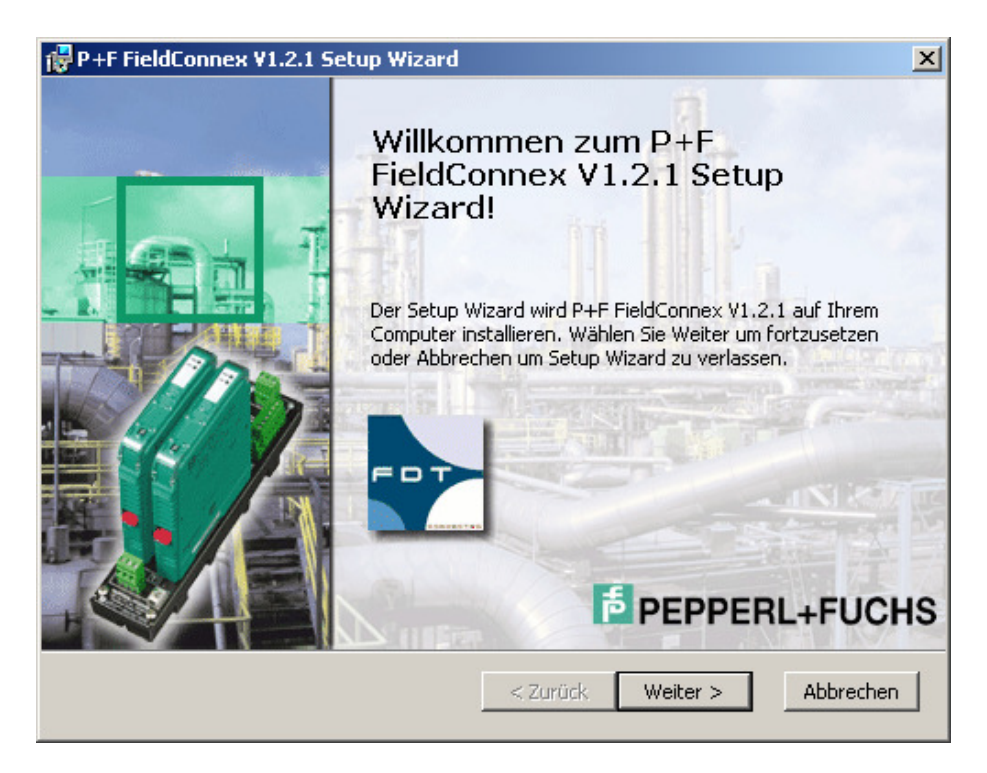

| P+F FieldConnex V1.2.1 Setup Wizard                                                                                                    | ×        |
|----------------------------------------------------------------------------------------------------|----------|
| Endbenutzer Lizenzvereinbarung<br>Bitte lesen Sie die folgende Lizenzvereinbarung sorgfältig durch :                                                     | FUCHS    |
| *** RECHTLICHER HINWEIS ***<br>*** WICHTIGER RECHTLICHER HINWEIS; BITTE SORGFÄLTIG<br>DURCHLESEN ***                                                     | 1        |
| DIE FOLGENDEN ANGABEN UND BEDINGUNGEN BEZIEHEN SICH<br>AUF DEN DOWNLOAD UND/ODER GEBRAUCH VON DIESER<br>PACTWARE SOFTWARE                                | •        |
| <ul> <li>Ich akzeptiere die Einzelheiten der Lizenzvereinbarung.</li> <li>Nein, ich akzeptiere die Einzelheiten der Lizenzvereinbarung nicht.</li> </ul> |          |
| Drucken < Zurück Weiter > At                                                                                                    | obrechen |

#### Wählen Sie den Setup-Typ aus

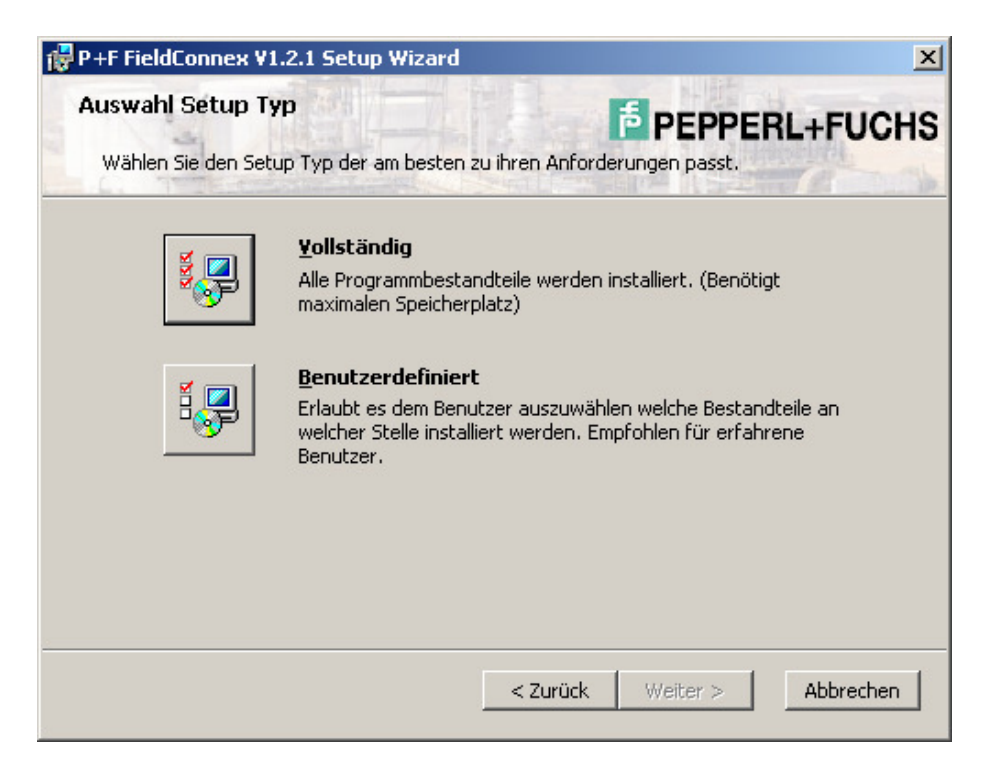

Wählen Sie **Installieren**. Der FieldConnex DTM wird nun auf Ihrem Rechner installiert.

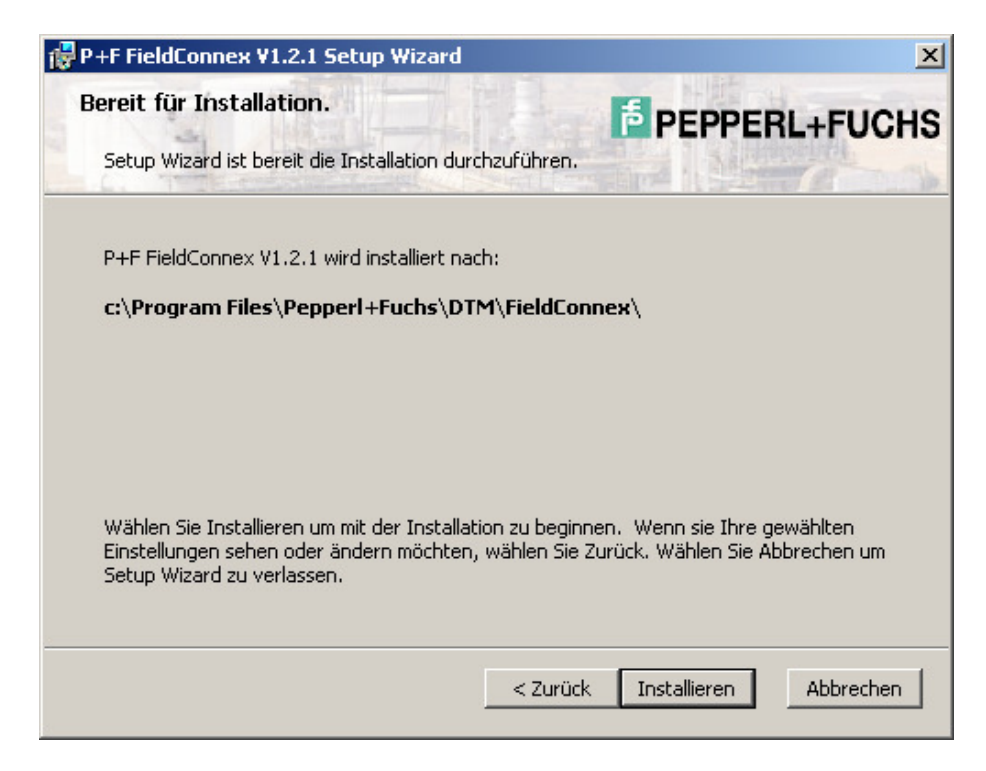

Nach erfolgreicher Installation erscheint folgende Meldung. Bestätigen Sie mit **Beenden**.

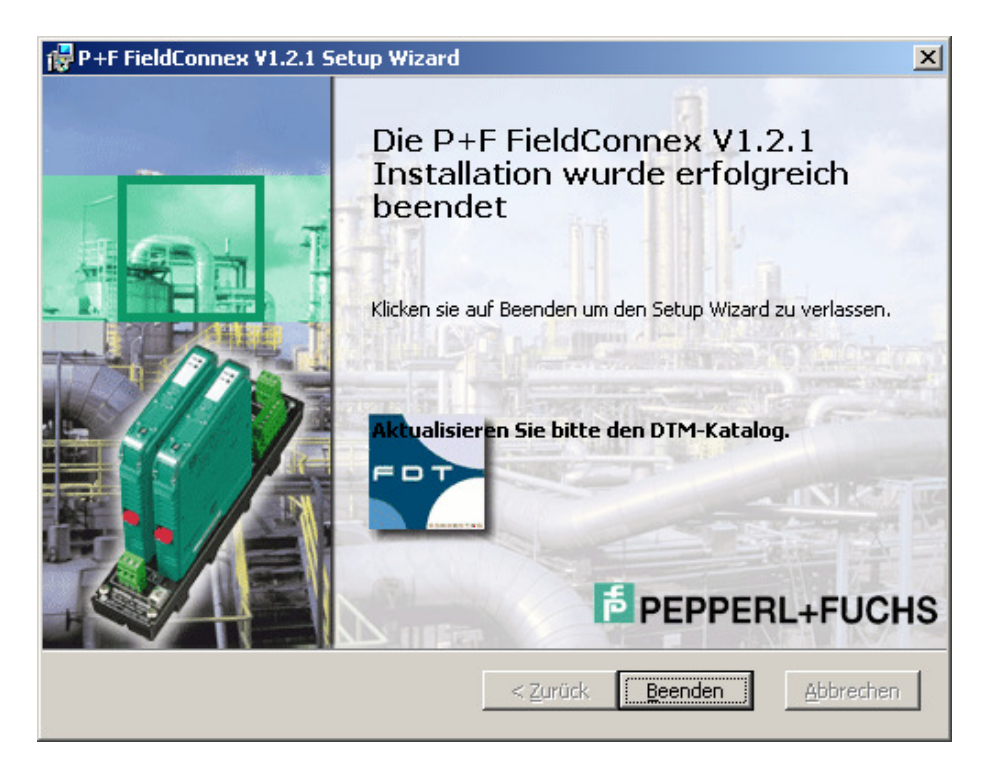

Verfahren Sie zur Installation des PROFIBUS Communication DTM in gleicher Weise wie bei der Installation der DTM-Collection Remote I/O System RPI beschrieben. Betätigen Sie **Quit** um die Installation der DTM-Collection FieldConnex zu beenden.

|                                                                     | <b>PACT</b> ware                                                          |
|---------------------------------------------------------------------|---------------------------------------------------------------------------|
| I. DTM-Collection FieldConnex         2. Profibus Communication DTM | 2. Profibus Communication DTM<br>Installs the Profibus Communication DTM. |
| Install selected application(s)                                     |                                                                           |
| Quit                                                                |                                                                           |

# Installation der DTM-Collection HART Multiplexer

Laden Sie sich die DTM-Collection HART Multiplexer von unserer homepage <u>www.pepperl-fuchs.com</u> auf Ihren Rechner. Sie finden die DTM-Collection im Produktselektor.

Entpacken Sie **ZIP** Datei mit einem geeigneten Programm in ein von Ihnen gewähltes Verzeichnis.

Führen Sie die Datei **autorun.exe** aus.

Wählen Sie DTM-Collection HART-Multiplexer. Bestätigen Sie mit **Install selected application(s)**.

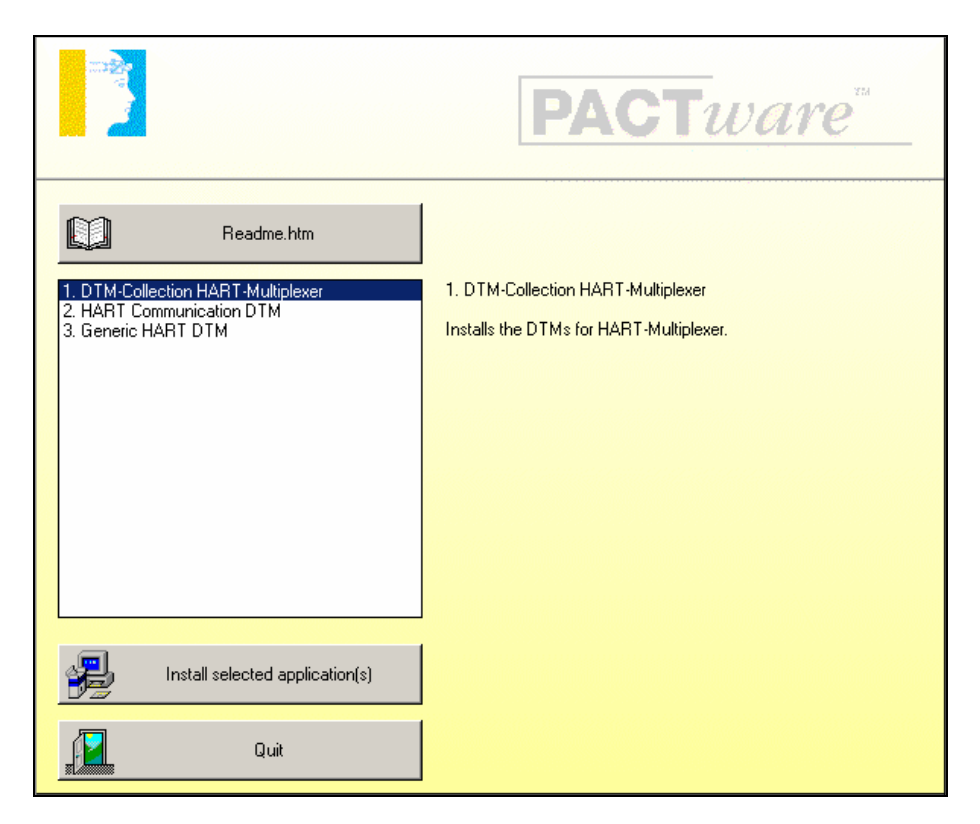

Bestätigen Sie mit Weiter.

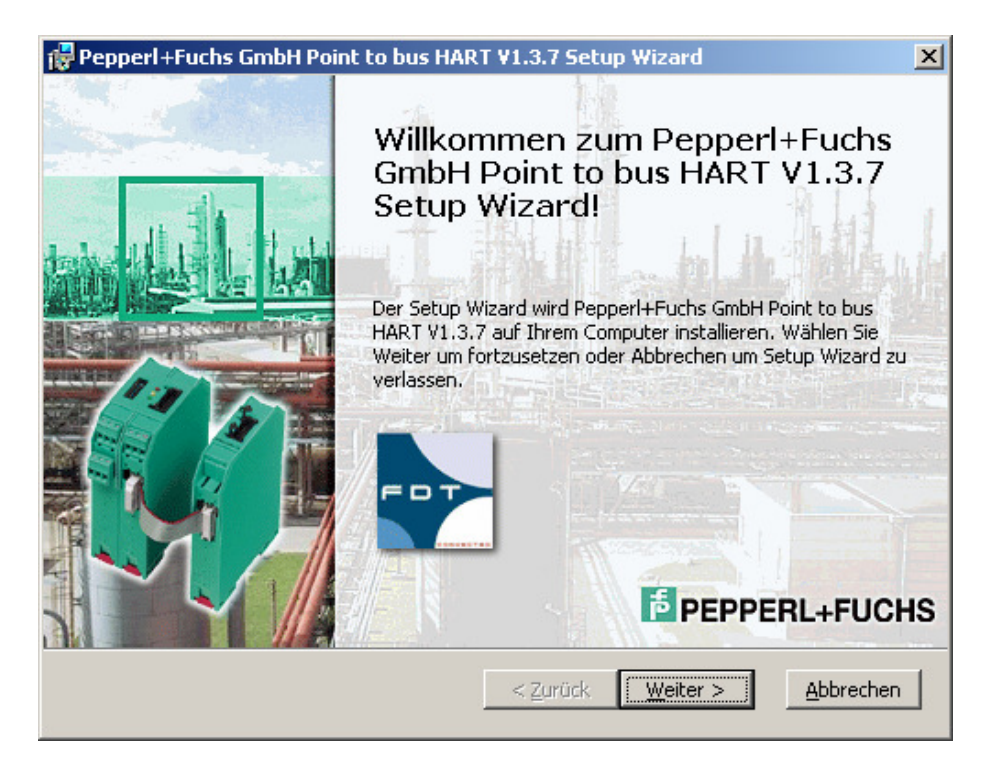

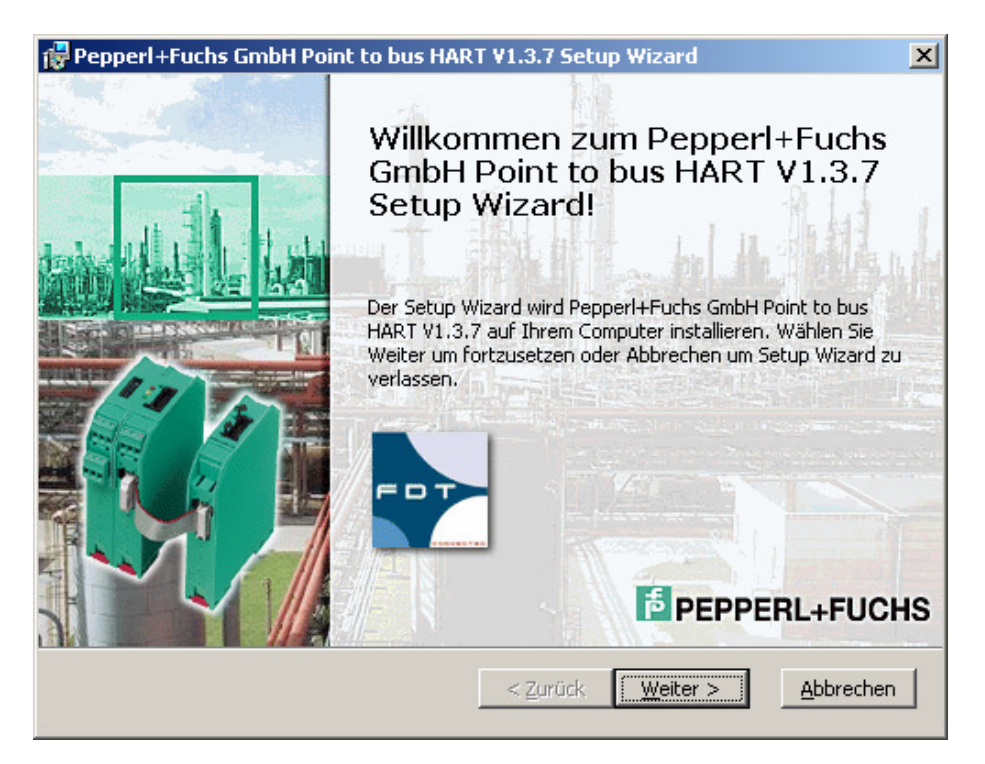

Wählen Sie **Installieren**. Die DTM-Collection FieldConnex wird nun auf Ihrem Rechner installiert.

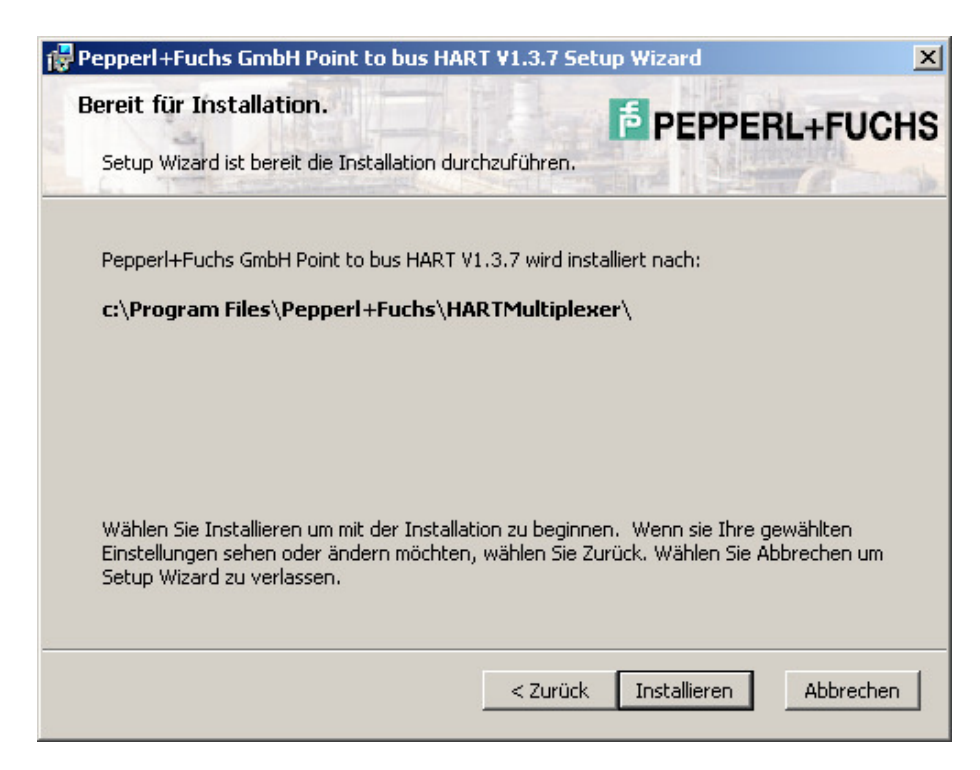

Nach erfolgreicher Installation erscheint folgende Meldung. Bestätigen Sie mit **Beenden**.

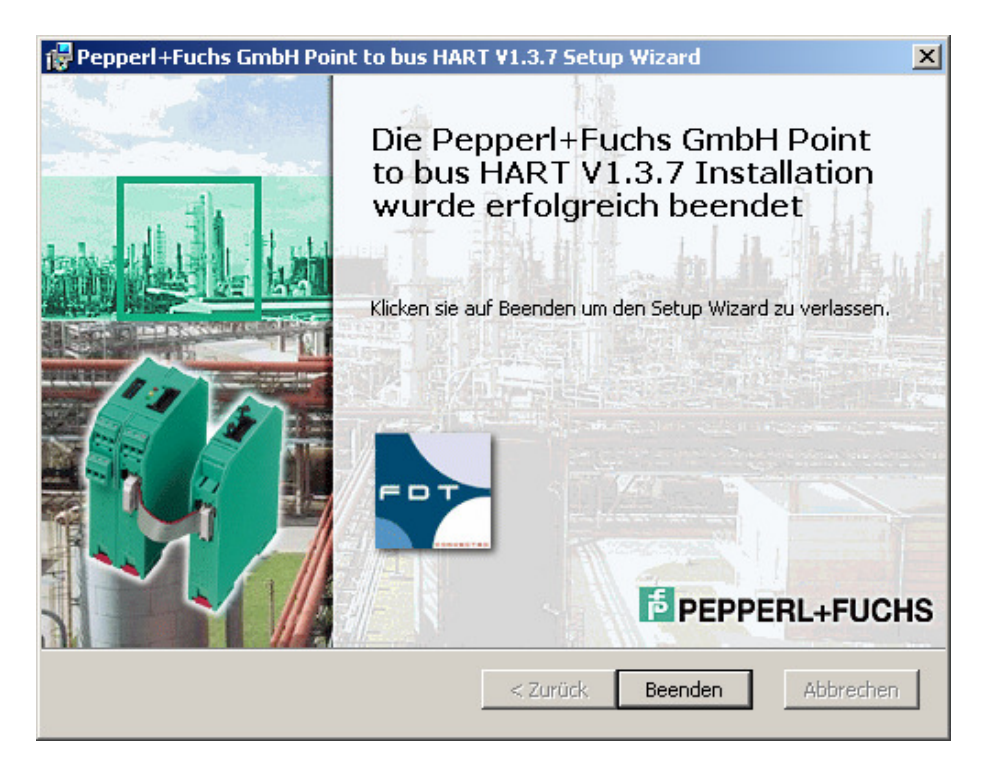

Verfahren Sie zur Installation des HART Communication DTM und des Generic HART DTM in gleicher Weise wie bei der Installation der DTM-Collection Remote I/O System RPI beschrieben. Betätigen Sie **Quit** um die Installation der DTM-Collection HART Multiplexer zu beenden.

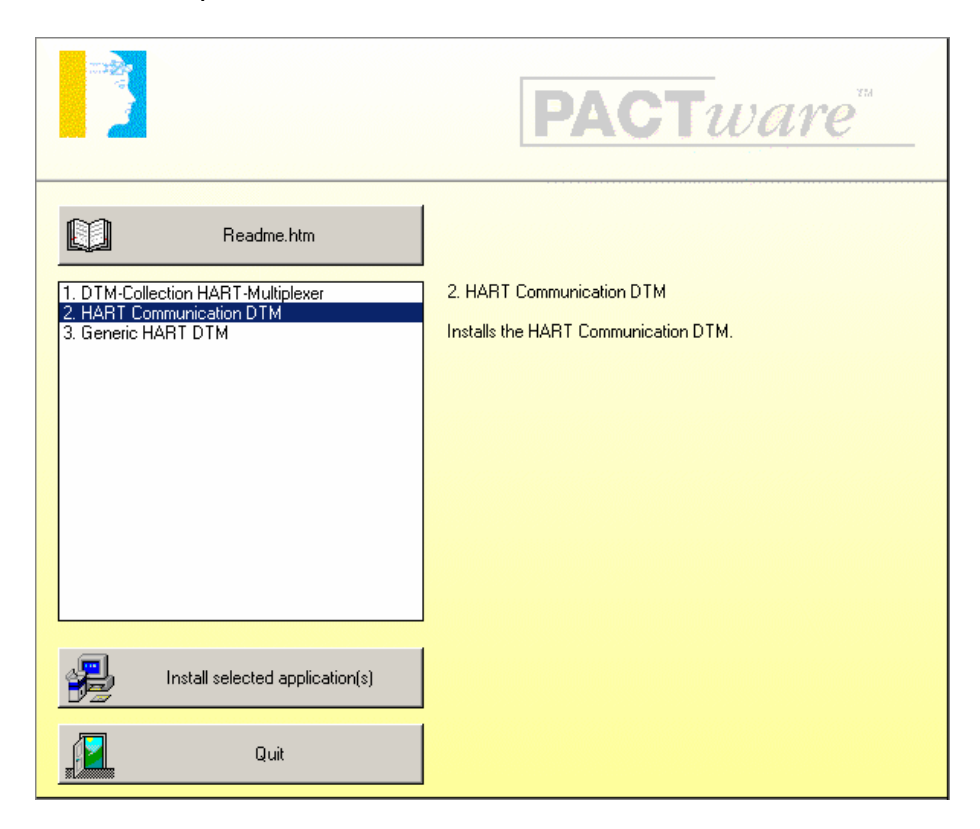

## Installation der DTM-Collection Level Control Technology

Laden Sie sich die DTM-Collection Level Control Technology von unserer homepage <u>www.pepperl-fuchs.com</u> auf Ihren Rechner. Sie finden die DTM-Collection im Produktselektor.

Entpacken Sie die **ZIP** Datei mit einem geeigneten Programm in ein von Ihnen gewähltes Verzeichnis.

Führen Sie die Datei autorun.exe aus.

Wählen Sie DTM-Collection Level Control Technology. Bestätigen Sie mit Install selected application(s).

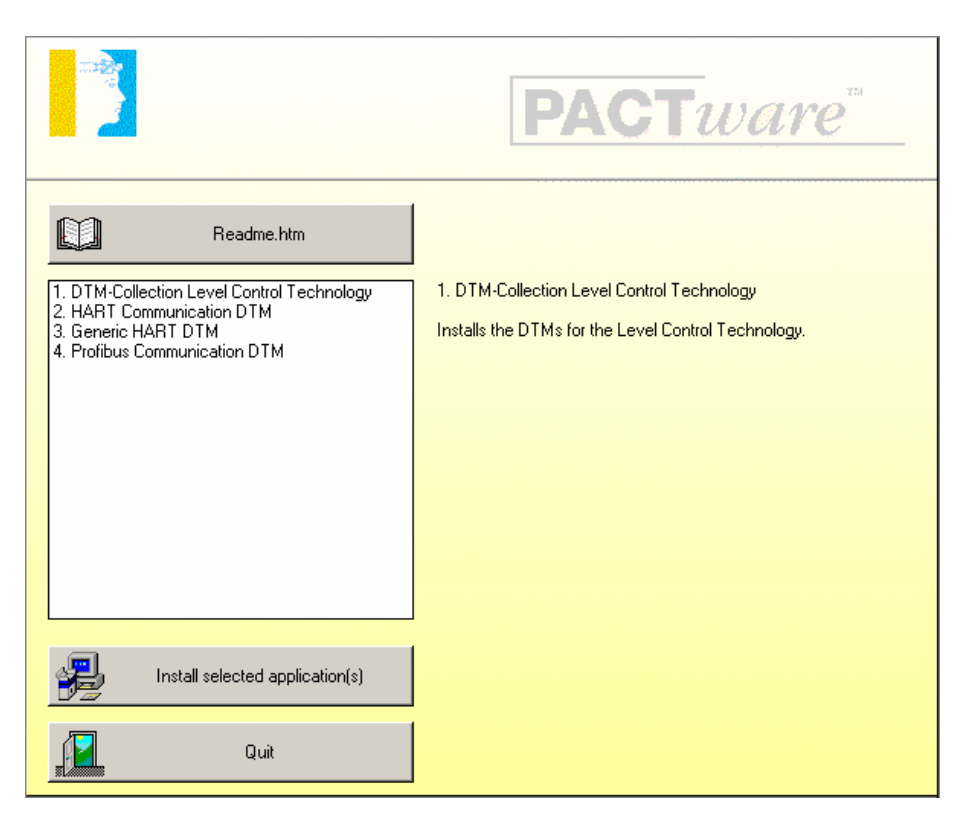

Bestätigen Sie mit Weiter.

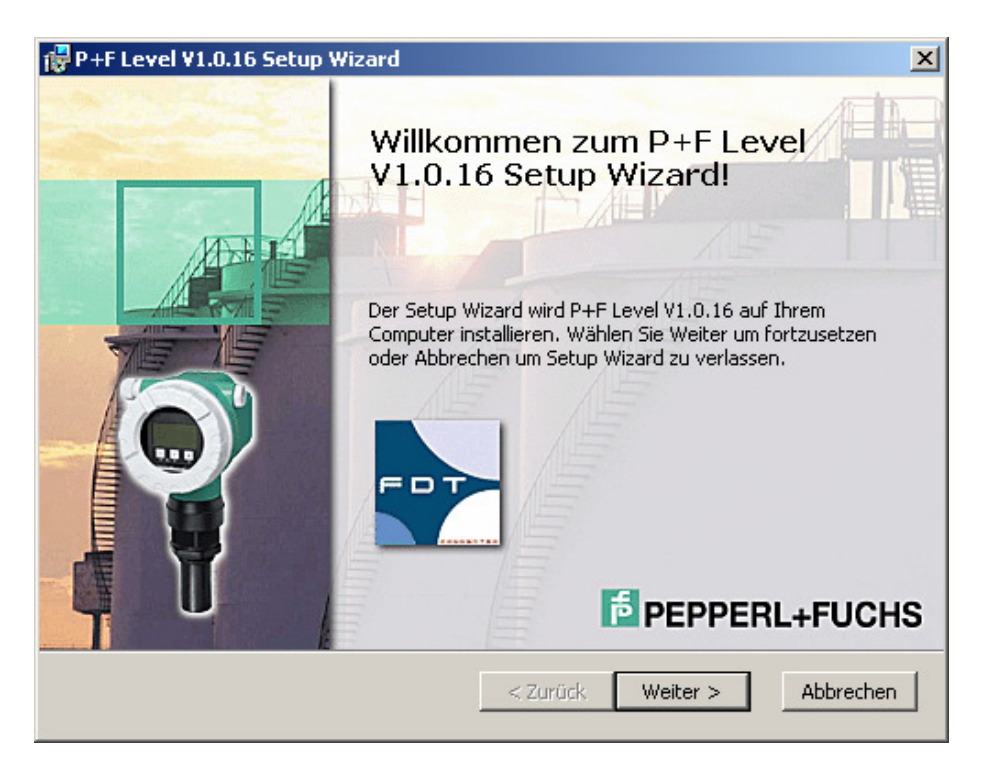

| 🙀 P +F Level V1.0.16 Setup Wizard                                                                                                    | ×         |
|----------------------------------------------------------------------------------------------------|-----------|
| Endbenutzer Lizenzvereinbarung                                                                                                    | +FUCHS    |
| Bitte lesen Sie die folgende Lizenzvereinbarung sorgfältig durch :                                                                                       | 2 mills   |
| *** RECHTLICHER HINWEIS ***<br>*** WICHTIGER RECHTLICHER HINWEIS; BITTE SORGFÄLTIG<br>DURCHLESEN ***                                                     |           |
| DIE FOLGENDEN ANGABEN UND BEDINGUNGEN BEZIEHEN SIG<br>AUF DEN DOWNLOAD UND/ODER GEBRAUCH VON DIESER<br>PACTWARE SOFTWARE                                 | ж<br>Т    |
| <ul> <li>Ich akzeptiere die Einzelheiten der Lizenzvereinbarung.</li> <li>Nein, ich akzeptiere die Einzelheiten der Lizenzvereinbarung nicht.</li> </ul> |           |
| Drucken < Zurück Weiter > /                                                                                                    | Abbrechen |

#### Wählen Sie den Setup-Typ aus

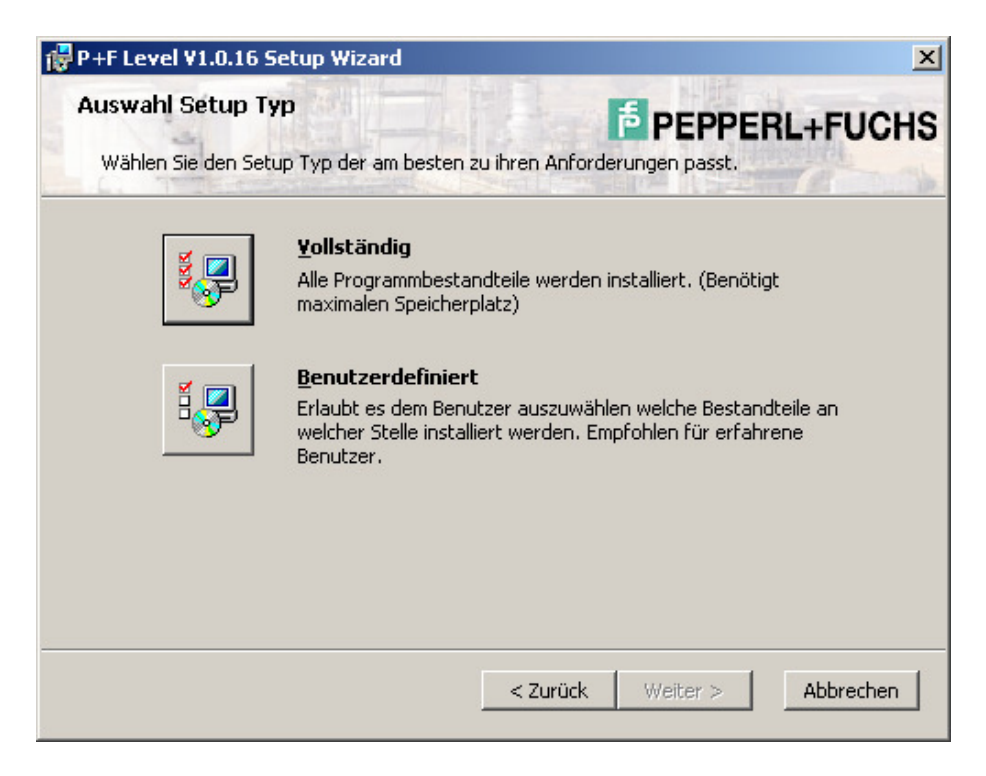

Wählen Sie **Installieren**. Die DTM-Collection Level Control Technology wird nun auf Ihrem Rechner installiert.

| 🚰 P+F Level ¥1.0.16 Setup Wizard                                                                                                    | ×                                                               |
|----------------------------------------------------------------------------------------------------|-----------------------------------------------------------------|
| Bereit für Installation.<br>Setup Wizard ist bereit die Installation durchzuführen.                                                              | PEPPERL+FUCHS                                                   |
| P+F Level V1.0.16 wird installiert nach:<br><b>c:\Program Files\Pepperl+Fuchs</b> \                                                              |                                                                 |
| Wählen Sie Installieren um mit der Installation zu beginr<br>Einstellungen sehen oder ändern möchten, wählen Sie i<br>Setup Wizard zu verlassen. | nen. Wenn sie Ihre gewählten<br>Zurück. Wählen Sie Abbrechen um |
| < Zurück                                                                                                    | K Installieren Abbrechen                                        |

Nach erfolgreicher Installation erscheint folgende Meldung. Bestätigen Sie mit **Beenden**.

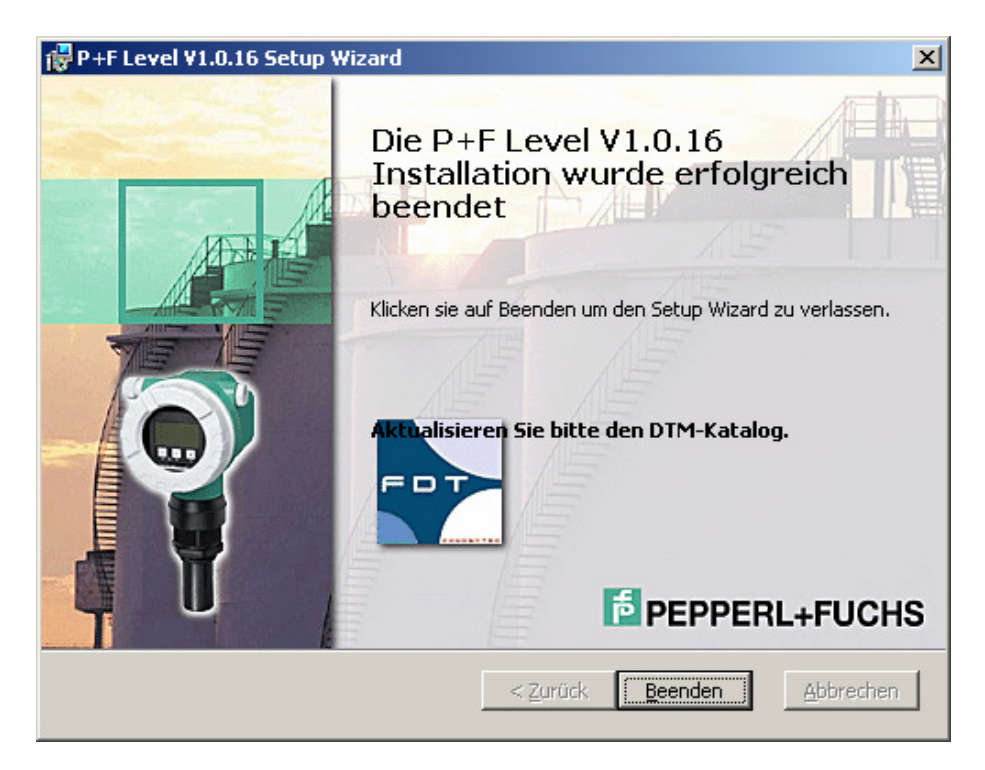

Verfahren Sie zur Installation des HART Communication DTM, des Generic HART DTM und des PROFIBUS Communication DTM in gleicher Weise wie bei der Installation der DTM-Collection Remote I/O System RPI beschrieben. Betätigen Sie **Quit** um die Installation der DTM-Collection Level Control Technology zu beenden.

|                                                                                                    | <b>PACT</b> ware                                                  |
|----------------------------------------------------------------------------------------------------|-------------------------------------------------------------------|
| Readme.htm           1. DTM-Collection Level Control Technology           2. HART Communication DTM           3. Generic HART DTM           4. Profibus Communication DTM | 2. HART Communication DTM<br>Installs the HART Communication DTM. |
| Install selected application(s)                                                                                                    |                                                                   |
| g Quit                                                                                                    |                                                                   |

### Installation der DTM-Collection Conventional Interface

Laden Sie sich die DTM-Collection Conventional Interface von unserer homepage <u>www.pepperl-fuchs.com</u> auf Ihren Rechner. Sie finden die DTM-Collection im Produktselektor.

Entpacken Sie die gepackte **ZIP** Datei mit einem geeigneten Programm in ein von Ihnen gewähltes Verzeichnis.

Führen Sie die Datei autorun.exe aus.

Wählen Sie DTM-Collection Interface 1. Bestätigen Sie mit **Install selected** application(s).

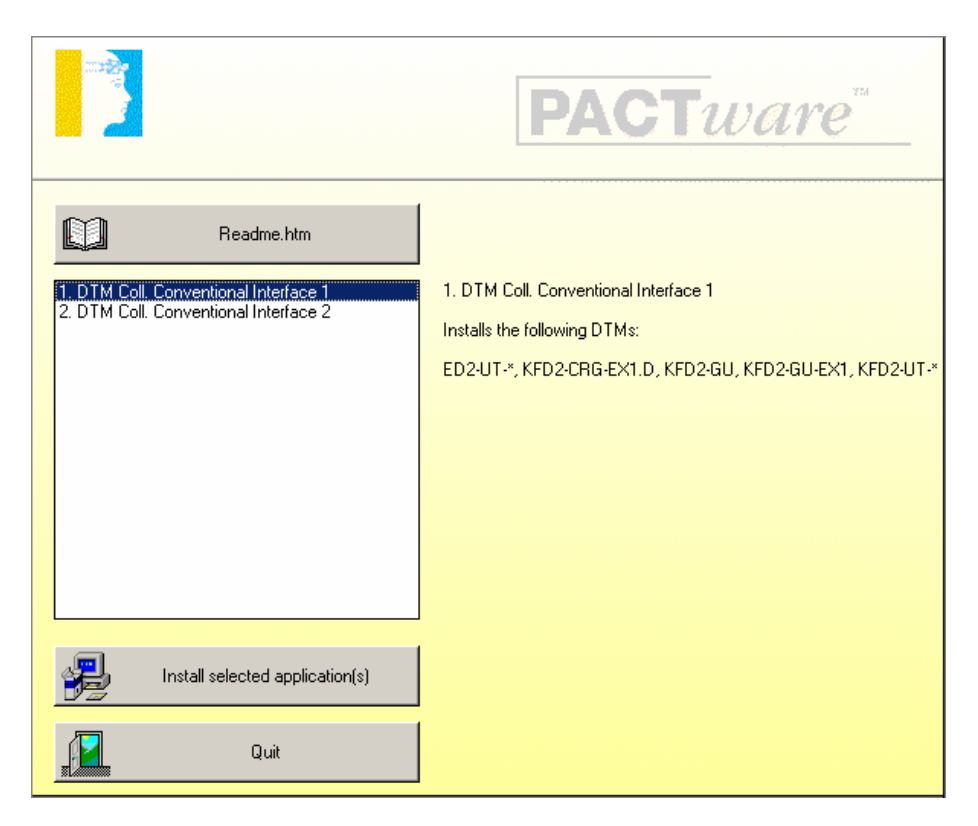

Wählen Sie die gewünschte Sprache aus und bestätigen Sie mit "Weiter"

| 🛃 Point to Point 🛛 Setup |                                                                                                    | × |
|--------------------------|----------------------------------------------------------------------------------------------------|---|
|                          | Willkommen zum Point to Point -Installationsprogramm. Diese Version wurde erstellt von:                                                                                                |   |
|                          | Pepperl+Fuchs GmbH                                                                                                    |   |
|                          | Königsberger Allee 87<br>D-68307 Mannheim                                                                                                    |   |
|                          | Tel.: +49 (621) 776 - 22 22                                                                                                    |   |
|                          | Wählen Sie eine Sprache: C English/Englisch                                                                                                    |   |
|                          |                                                                                                    |   |
| PEPPERL+FUCHS            | Setup kann Systemdateien oder gemeinsame Dateien nicht aktualisieren<br>wenn Sie bereits verwendet werden. Bevor Sie fottfahren, sollten Sie alle<br>geöffneten Anwendungen schließen. |   |
|                          |                                                                                                    | _ |
|                          | < Zuriúck Weiter > Abbrechen                                                                                                    |   |

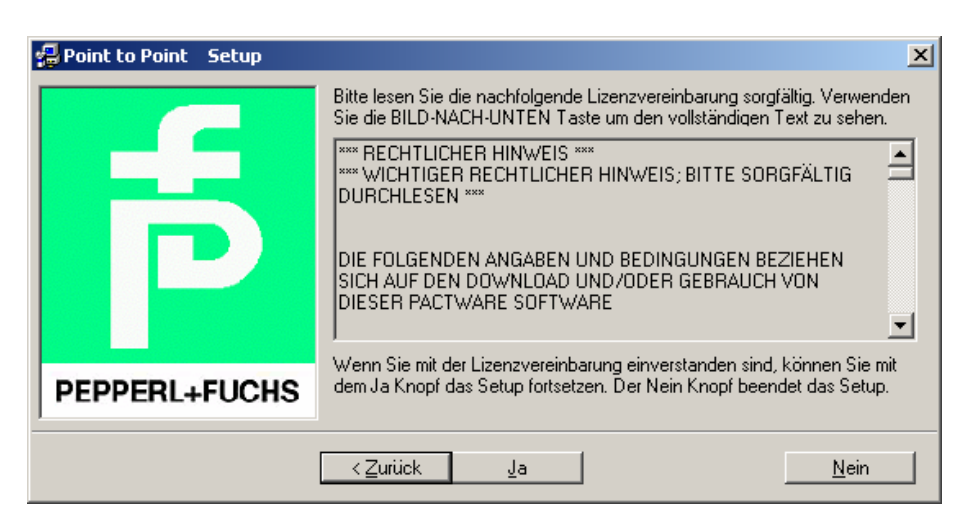

Bestätigen Sie die Bedingungen der Lizenzvereinbarung mit Ja

Wählen Sie die zu installierenden DTMs aus und bestätigen Sie mit Weiter

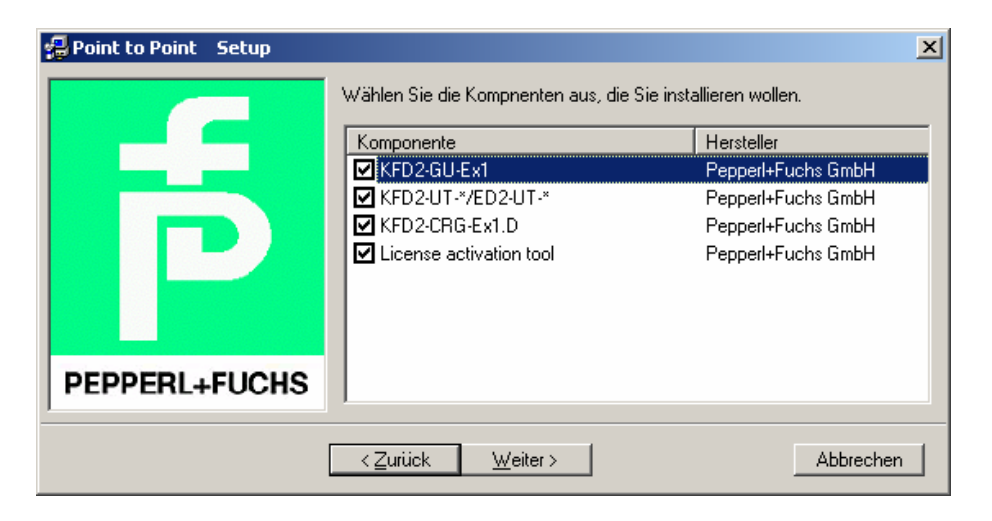

Nach erfolgreicher Installation erscheint folgende Meldung. Bestätigen Sie mit OK.

| Point to Point | Setup 🗶                                |
|----------------|----------------------------------------|
| Point to Point | -Setup wurde erfolgreich abgeschlossen |
|                | ОК                                     |

Wählen Sie DTM-Collection Conventional Interface 2. Bestätigen Sie mit **Install** selected application(s).

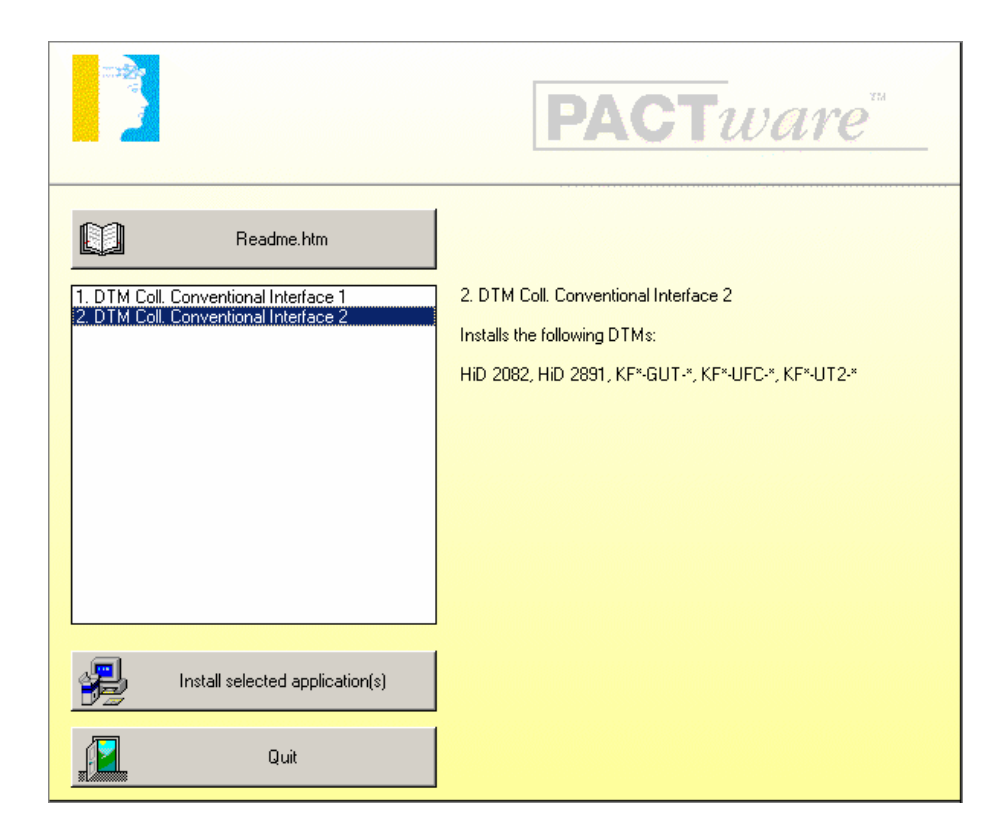

Bestätigen Sie mit Weiter.

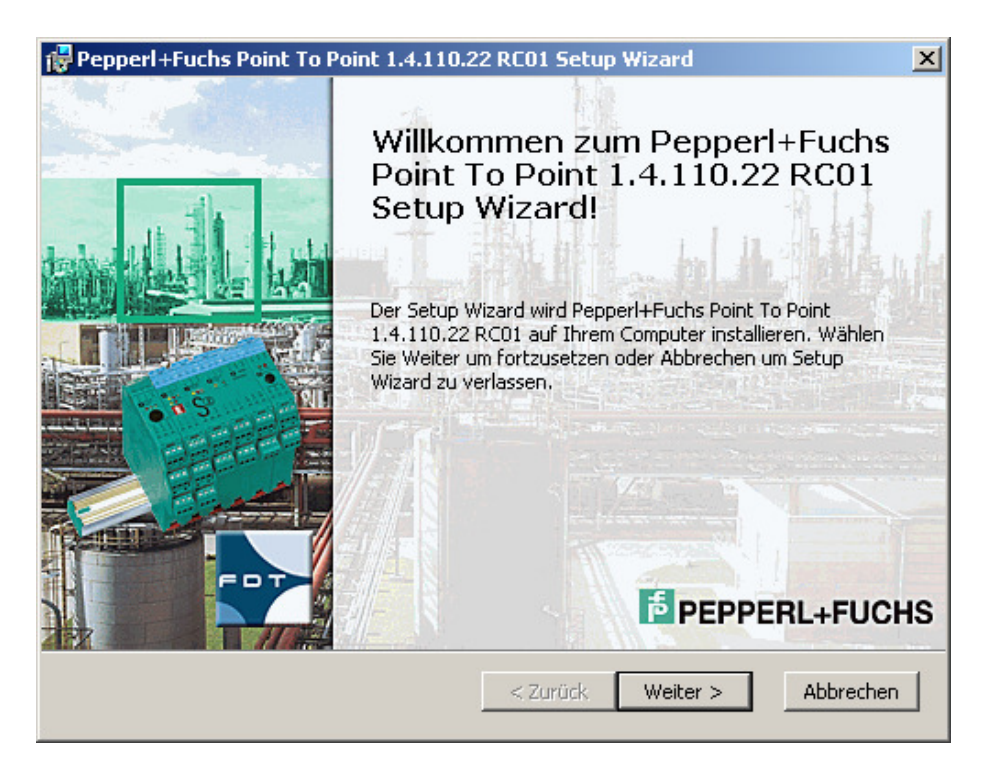

Akzeptieren Sie die Bedingungen der Lizenzvereinbarung und bestätigen Sie mit Weiter

| Pepperl+Fuchs Point To Point 1.4.110.22 RC01 Setup Wizard                                                                                                | x     |
|----------------------------------------------------------------------------------------------------|-------|
| indbenutzer Lizenzvereinbarung Bitte lesen Sie die folgende Lizenzvereinbarung sorgfältig durch :                                                        | UCHS  |
| *** RECHTLICHER HINWEIS ***<br>*** WICHTIGER RECHTLICHER HINWEIS; BITTE SORGFÄLTIG<br>DURCHLESEN ***                                                     |       |
| DIE FOLGENDEN ANGABEN UND BEDINGUNGEN BEZIEHEN SICH<br>AUF DEN DOWNLOAD UND/ODER GEBRAUCH VON DIESER<br>PACTWARE SOFTWARE                                |       |
| <ul> <li>Ich akzeptiere die Einzelheiten der Lizenzvereinbarung.</li> <li>Nein, ich akzeptiere die Einzelheiten der Lizenzvereinbarung nicht.</li> </ul> | •     |
| Drucken < Zurück Weiter > Abbr                                                                                                    | echen |

#### Wählen Sie den Setup-Typ aus

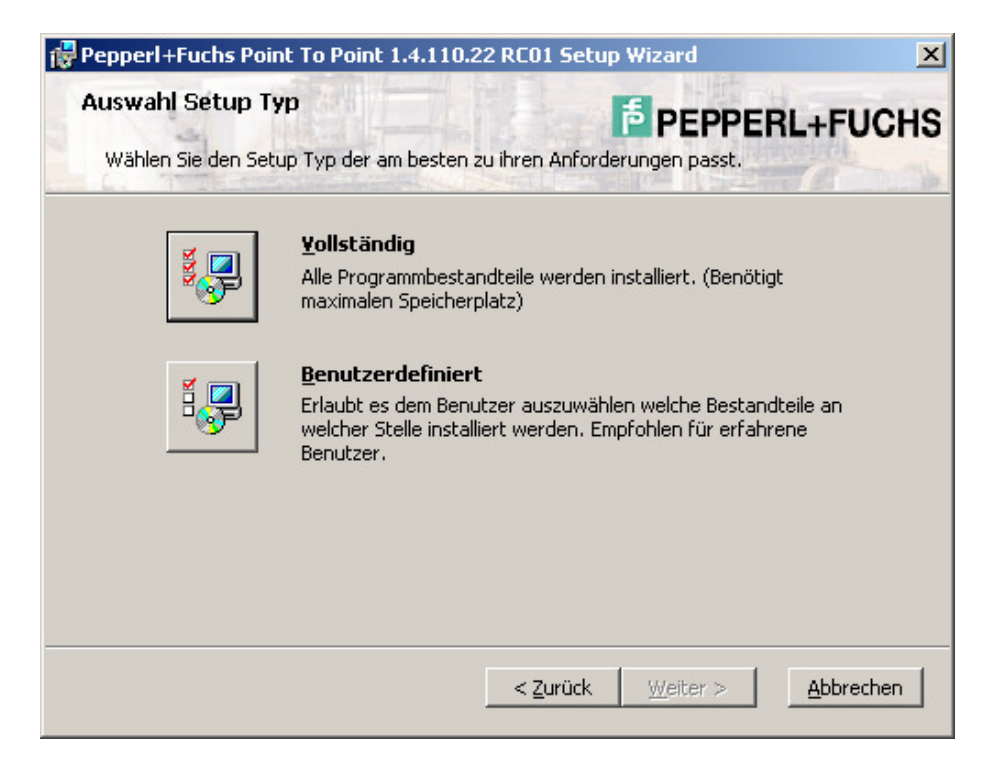

Wählen Sie **Installieren**. Die DTM-Collection FieldConnex wird nun auf Ihrem Rechner installiert.

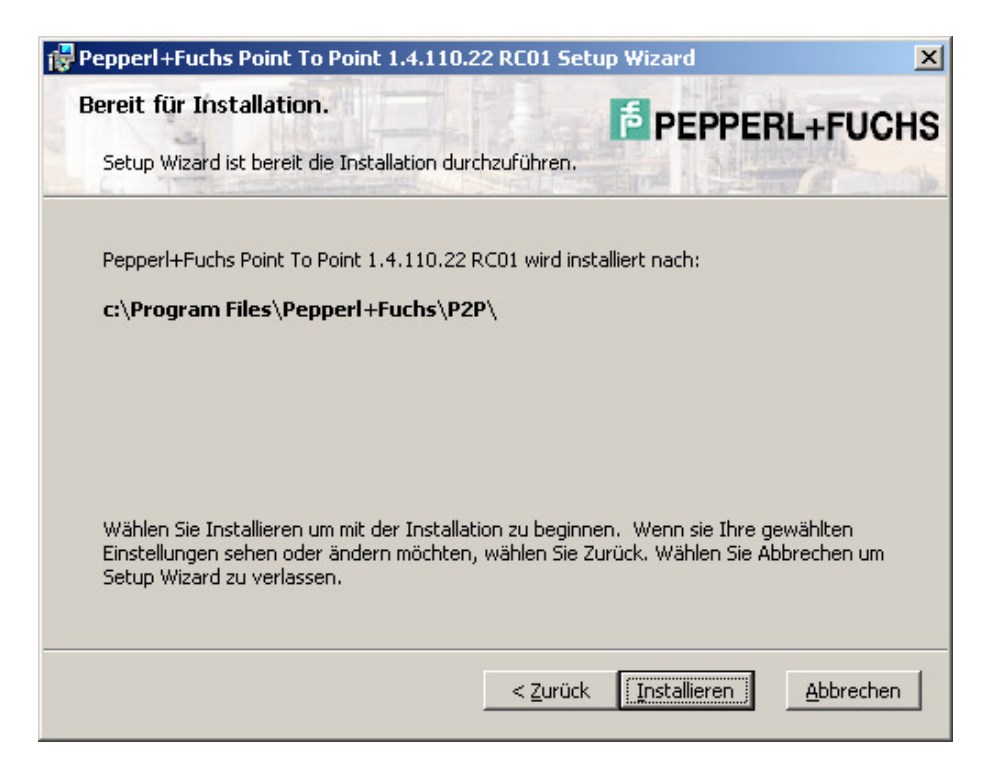

Nach erfolgreicher Installation erscheint folgende Meldung. Bestätigen Sie mit **Beenden**.

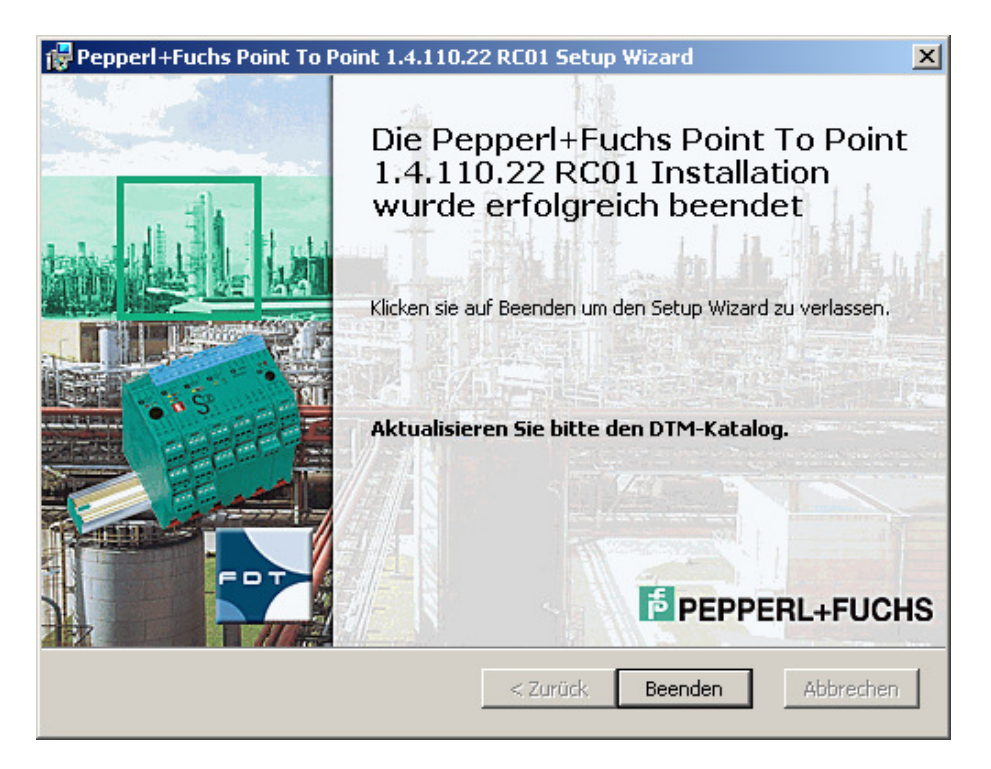

Betätigen Sie **Quit** um die Installation der DTM-Collection Conventional Interface zu beenden.

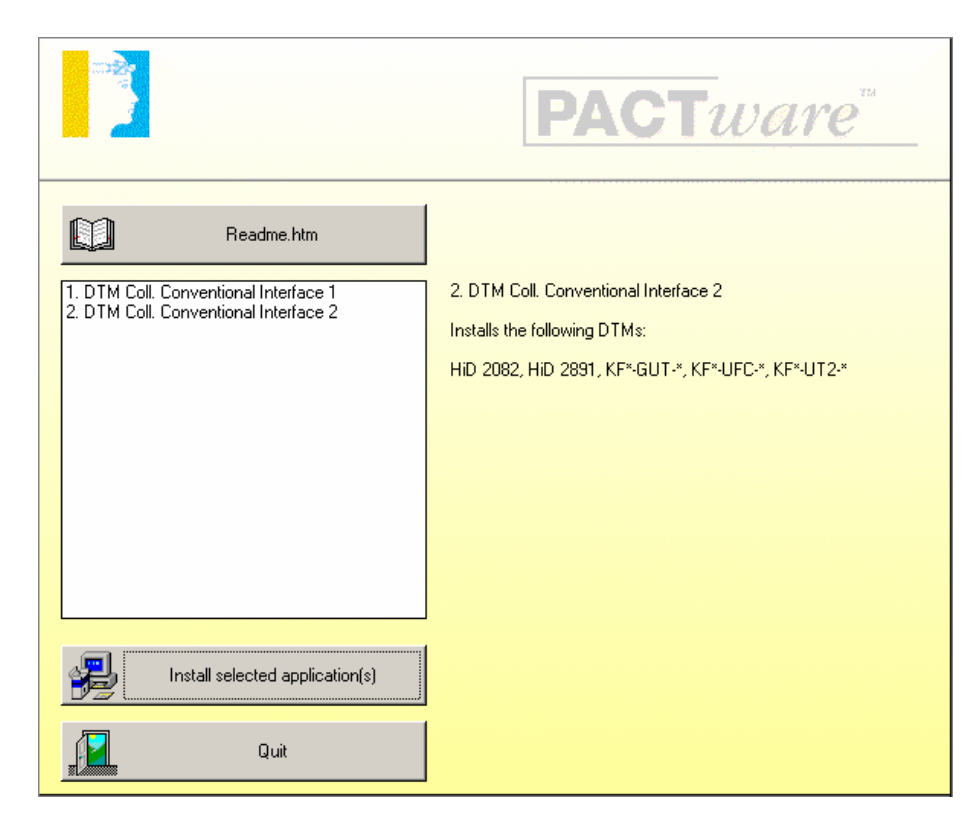

# Lizensierung der DTM-Collections

Starten Sie zur Lizensierung der DTMs das Lizenzierungstool über die Windows Task Leiste

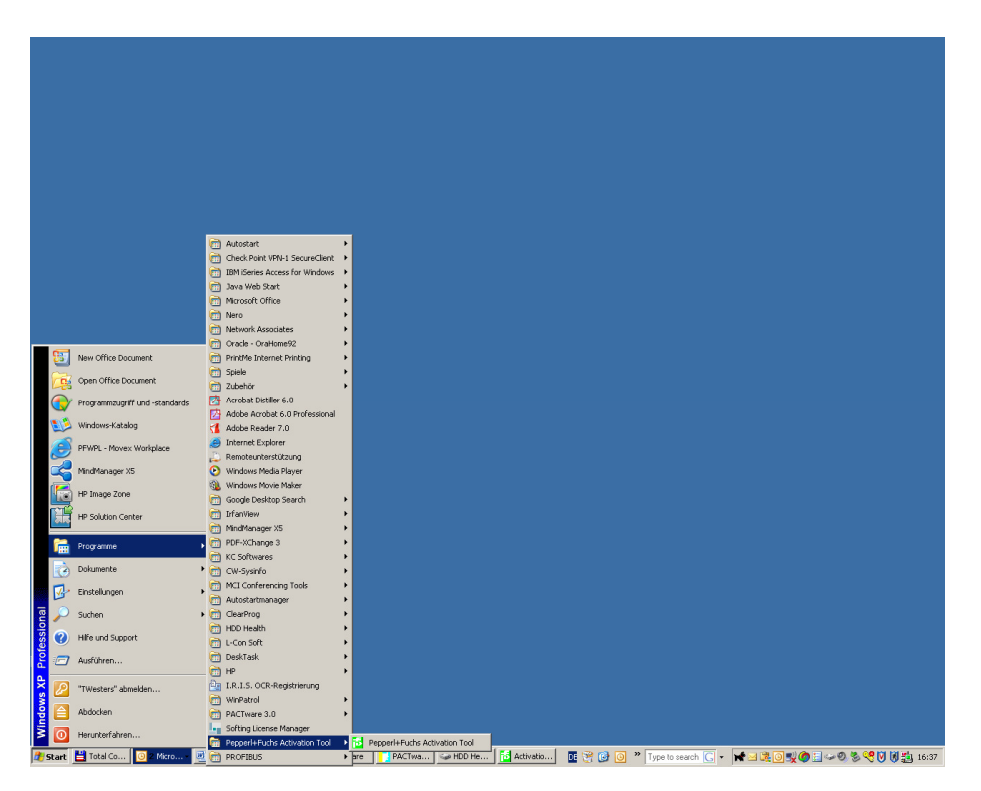

Es öffnet sich ein Fenster zur Eingabe der Lizenznummer.

| <mark>ち</mark> Activation Tool | ×                                                                                                    |
|--------------------------------|----------------------------------------------------------------------------------------------------|
|                                | Please enter the keys from your license certificate and press<br>'Activate' after each key.                                                                                                    |
|                                | License key                                                                                                    |
|                                | If you have purchased more than one key, then enter the key and press<br>'Activate'.<br>After you have entered all of your keys press 'Close'.<br>If you do not have a license key, press 'Close' to complete the installation<br>and use the free version |
| PEPPERL+FUCHS                  |                                                                                                    |
| 1                              | Activate Llose                                                                                                    |

Geben Sie hier Ihre Lizenznummer ein und betätigen Sie Activate.

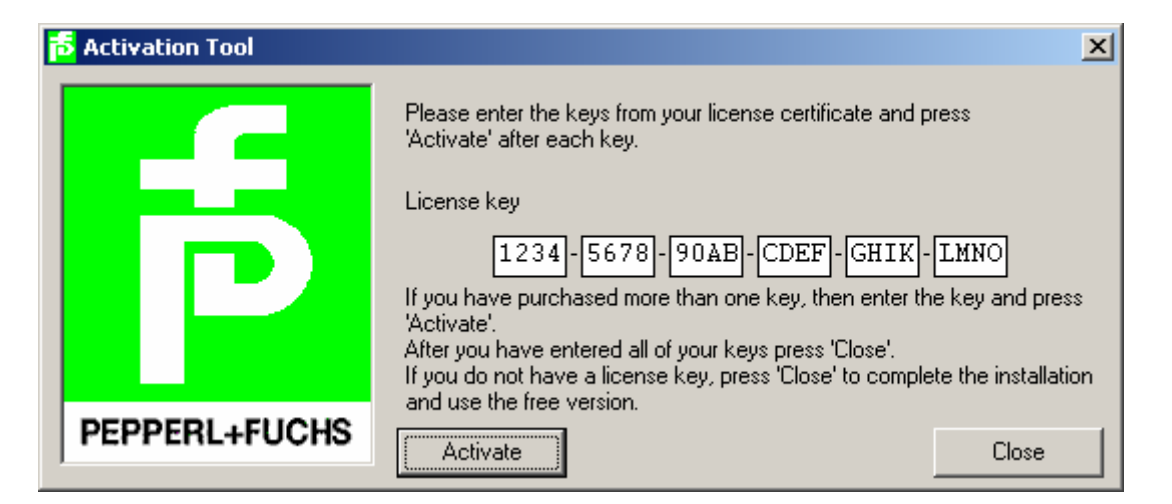

Nach erfolgreicher Lizenzierung erhalten Sie eine Meldung. Bestätigen Sie mit OK.

| Activatio               | n Tool                                                              |
|-------------------------|---------------------------------------------------------------------|
| <b>(i)</b>              | Congratulations!                                                    |
| $\overline{\mathbf{v}}$ | The license you entered is successfully installed onto your system. |
|                         | Thank you for choosing our programs!                                |
|                         | ОК                                                                  |

Für die Lizenzierung weiterer DTM-Collections kann der Lizenzierungsvorgang beliebig of wiederholt werden.